# **MPSC E-Dockets Instruction Manual**

## **Table of Contents**

| Accessing E-Dockets                                                        | 2  |
|----------------------------------------------------------------------------|----|
| Do I Need an E-Dockets Account?                                            | 2  |
| Creating an Account                                                        |    |
| Part 1: Creating a MILogin for Business Account                            |    |
| Part 2: How to Request Access to the MPSC E-Dockets Application            | 6  |
| Navigation Quick Tips                                                      | 15 |
| Searching for Records                                                      | 16 |
| Locating Records Using Text                                                | 16 |
| Locating Filings Using File Date                                           | 19 |
| Creating Records (registered users only)                                   |    |
| Cases                                                                      |    |
| Filings (Public Documents)                                                 |    |
| Filings (Confidential Documents)                                           |    |
| Subscribing and Unsubscribing to New Approved Filing Notifications         |    |
| Subscribing                                                                |    |
| Unsubscribing                                                              |    |
| Submitting a Case Comment                                                  |    |
| Moving a Party List into Microsoft Word or Excel, Emailing Through Outlook | 51 |
| Microsoft Word Format                                                      | 51 |
| Microsoft Excel Format                                                     | 58 |
| Checklist for Approval of Electronically Filed Documents                   | 65 |
| Frequently Asked Questions                                                 | 67 |

## **Accessing E-Dockets**

#### **Do I Need an E-Dockets Account?**

Not everyone needs an MPSC E-Dockets account. Please review the options below to see if you do.

- I want to search for/view cases and filings, submit a comment, or be notified of new case filings.
  - You do not need an account. Please see the index at the beginning of this document for applicable instructions.
- <u>I am an individual</u> and would like to file a complaint against one (or more) of my utility companies.
  - You do not need an account. Please see here for instructions on how to file your complaint: <u>https://www.michigan.gov/mpsc/consumer/complaints</u>
- I work for a company and plan to make 1-2 filings per year on existing cases and/or I will only be filing confidential documents.
  - You do not need an account.
    - For <u>public</u> documents, please send your file with the case number to mpscedockets@michigan.gov. Your file **must** meet the criteria listed in the Checklist for Approval of Electronically Filed Documents.
    - For <u>confidential</u> documents, please see the *Filings* (<u>Confidential</u> Documents) section of this manual for submission options.
- I work for a company and need to create 1+ <u>new</u> cases and/or make 3+ filings per year on existing cases.
  - You need an account. Please see the *Creating an Account* section of this document for detailed instructions.

#### **Creating an Account**

Accessing E-Dockets through MILogin is a two-part process. First, you'll create a MILogin for Business account (part 1). Then, you'll request access to the MPSC E-Dockets application (part 2). If you already have your own MILogin for Business account, you do not need to create another one and can skip to part 2 of this section.

#### System Requirements

- Supported browsers and operating systems: <u>https://help.salesforce.com/s/articleView?id=000393294&type=1</u>
- Pop-ups must be enabled
- JavaScript must be enabled

#### Part 1: Creating a MILogin for Business Account

1. From your internet browser, navigate to <u>https://milogintp.michigan.gov</u>. Click the Create an Account button.

| ALC I          | MiLogin for Business                                                                                                    | Help Contact                                 | t Us |
|----------------|----------------------------------------------------------------------------------------------------|----------------------------------------------|------|
|                | Michigan's one-stop login solution for business $\rightarrow$                                                                                                    | Welcome to<br><b>MiLogin</b><br>for Business |      |
|                |                                                                                                    | Lookup your user ID<br>Password              |      |
|                | through a single user ID. Whether you want to renew a business license, access<br>CHAMPS for Medicaid billing & claims, or report wages, hours, & contributions for your | Forgot your password?                        |      |
|                | employees, you can use your MiLogin for Business user ID to connect you to many<br>Michigan government services.                                                         | Log In                                       |      |
|                | -                                                                                                    | Create an Account                            |      |
| Constantine la |                                                                                                    |                                              |      |
| Copyrigh       | t 2025 State of Michigan                                                                                                    | Policies                                     | 5    |

- 2. Enter your information at each of the ten MILogin steps, beginning with email verification.
  - a. You **must** use your own **work** information to create the account, even if you are filing on behalf of someone else. You will be able to create cases and file on behalf of another person in subsequent sections of this manual. <u>Using another person's email</u> address, a shared email address, or a personal email will result in your request being rejected.

|          | MiLogin for Business                            |               | Help Contac                                                                                                    | ct Us |
|----------|-------------------------------------------------|---------------|----------------------------------------------------------------------------------------------------|-------|
|          | < васк<br>Step 1 of 10<br>Email<br>verification | $\rightarrow$ | Enter your email<br>MiLogin is used for a variety of government services. If<br>you've ever used any online services you might already<br>have an account.<br>Email | 4     |
|          | • • • • • • • • • • • • • • • • • • • •         |               | We will never send you spam or share your<br>information with anyone outside of the State<br>of Michigan services you choose to access.  Next Step                  | Ţ     |
| Copyrigh | t 2023 State of Michigan                        |               | Polici                                                                                                    | ies   |

3. Once you've gone through all ten steps, you'll be taken to the home page. This indicates that you have successfully created your MILogin for Business account.

|          | MiLogin for Business                                       | Home | Discover C | Online Services                                                                                         | Help                                             | Contact Us                                                      | K | ~        |
|----------|------------------------------------------------------------|------|------------|----------------------------------------------------------------------------------------------------|--------------------------------------------------|-----------------------------------------------------------------|---|----------|
|          | Access your requested online services and search for more. |      |            |                                                                                                    |                                                  |                                                                 |   |          |
|          |                                                            |      | Q          | Discover Or<br>MiLogin is used<br>services at the<br>are here to ens<br>and protected.<br>Find Services | hline So<br>d to secu<br>s State of<br>sure your | ervices<br>re many online<br>f Michigan. We<br>identity is safe | 2 |          |
| Copyrigh | at 2023 State of Michigan                                  |      |            |                                                                                                    |                                                  |                                                                 |   | Policies |

#### Part 2: How to Request Access to the MPSC E-Dockets Application

1. Login to your MILogin for Business account (<u>https://milogintp.michigan.gov</u>). From your home page, click Find Services.

| A B      | MiLogin for Business                                                           | Home | Discover C | online Services                                                         | Help                                          | Contact Us                                                      | K | ~        |
|----------|--------------------------------------------------------------------------------|------|------------|-------------------------------------------------------------------------|-----------------------------------------------|-----------------------------------------------------------------|---|----------|
|          | <b>Welcome K</b><br>Access your requested online services and search for more. |      |            |                                                                         |                                               |                                                                 |   |          |
|          |                                                                                |      | Q          | Discover O                                                              | nline Se                                      | rvices                                                          |   |          |
|          |                                                                                |      |            | MiLogin is used<br>services at the<br>are here to ens<br>and protected. | d to secure<br><b>State of</b><br>sure your i | e many <b>online</b><br><b>Michigan</b> . We<br>dentity is safe | 2 |          |
|          |                                                                                |      | ~          | Find Services                                                           |                                               |                                                                 |   |          |
|          |                                                                                |      |            |                                                                         |                                               |                                                                 |   |          |
|          |                                                                                |      |            |                                                                         |                                               |                                                                 |   |          |
| Copyriah | it 2023 State of Michigan                                                      |      |            |                                                                         |                                               |                                                                 |   | Policies |
| _opyng.  |                                                                                |      |            |                                                                         |                                               |                                                                 |   |          |

2. Type "MPSC E-Dockets" in the search box and click Search.

| A C | MiLogin for Business                                                                        | Home   | Discover Online Services | Help   | Contact Us | K Y  |
|-----|---------------------------------------------------------------------------------------------|--------|--------------------------|--------|------------|------|
|     |                                                                                             |        |                          |        |            |      |
|     | < Back to Home                                                                              |        |                          |        |            |      |
|     | Discover Online Services                                                                    |        |                          |        |            |      |
|     | From renewing vehicle plates to getting food assistance, find and access the services you r | need.  |                          |        |            |      |
|     | Search for Services                                                                         |        |                          |        |            |      |
|     | MPSC E-Dockets                                                                              |        |                          |        | × Sea      | arch |
|     |                                                                                             |        |                          |        | 1          |      |
|     | Filter by Departments                                                                       |        |                          |        |            |      |
|     | All Departments                                                                             |        | $\sim$                   | 6      |            |      |
|     | Attorney General (AG)                                                                       |        | Q                        |        |            |      |
|     | Center for Educational Performance and<br>Information (CEPI)                                | convio | o or discover more       | by fil | toring the |      |

#### 3. Click the MPSC E-Dockets result that appears.

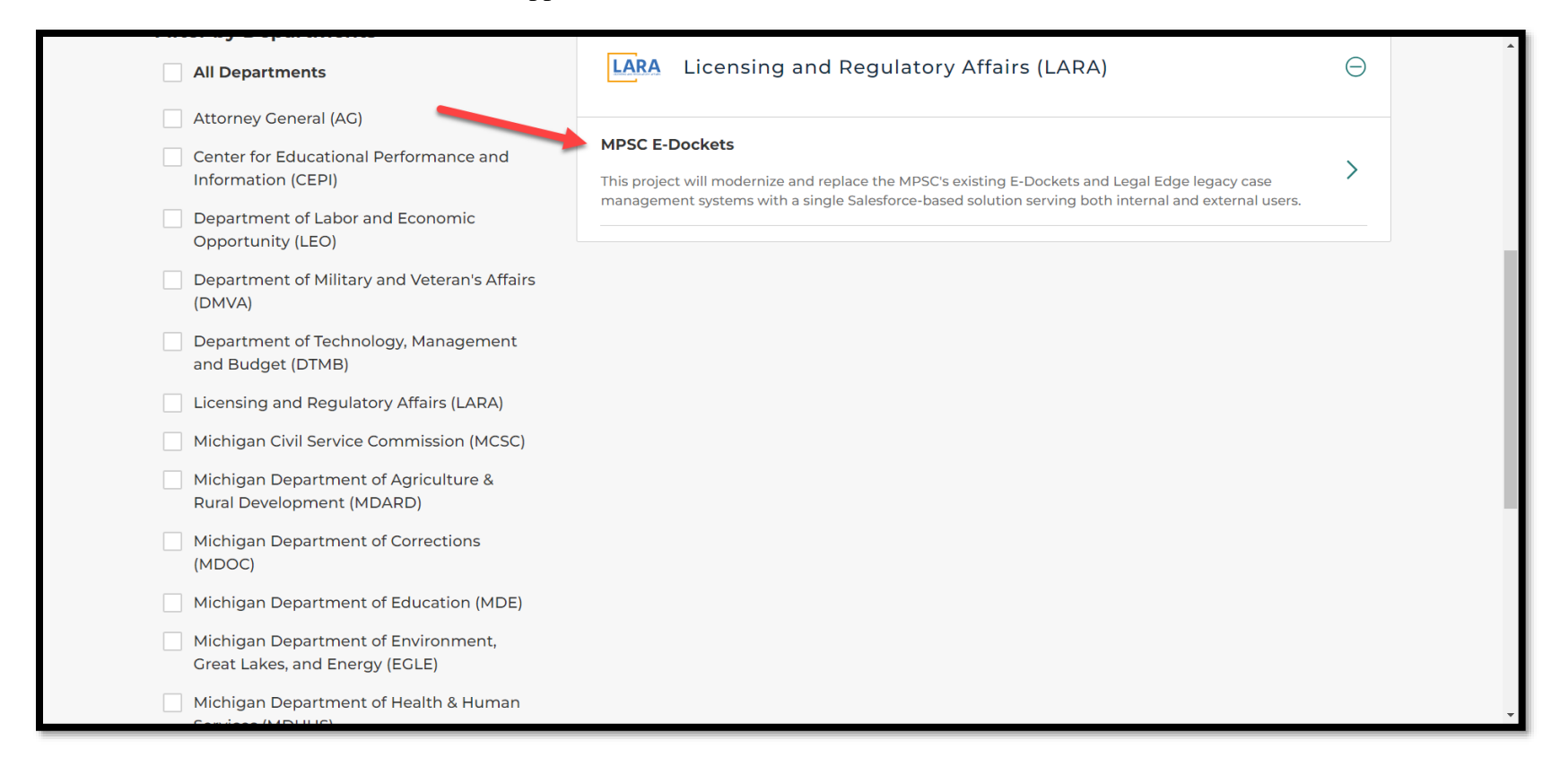

4. Review and accept the terms and conditions.

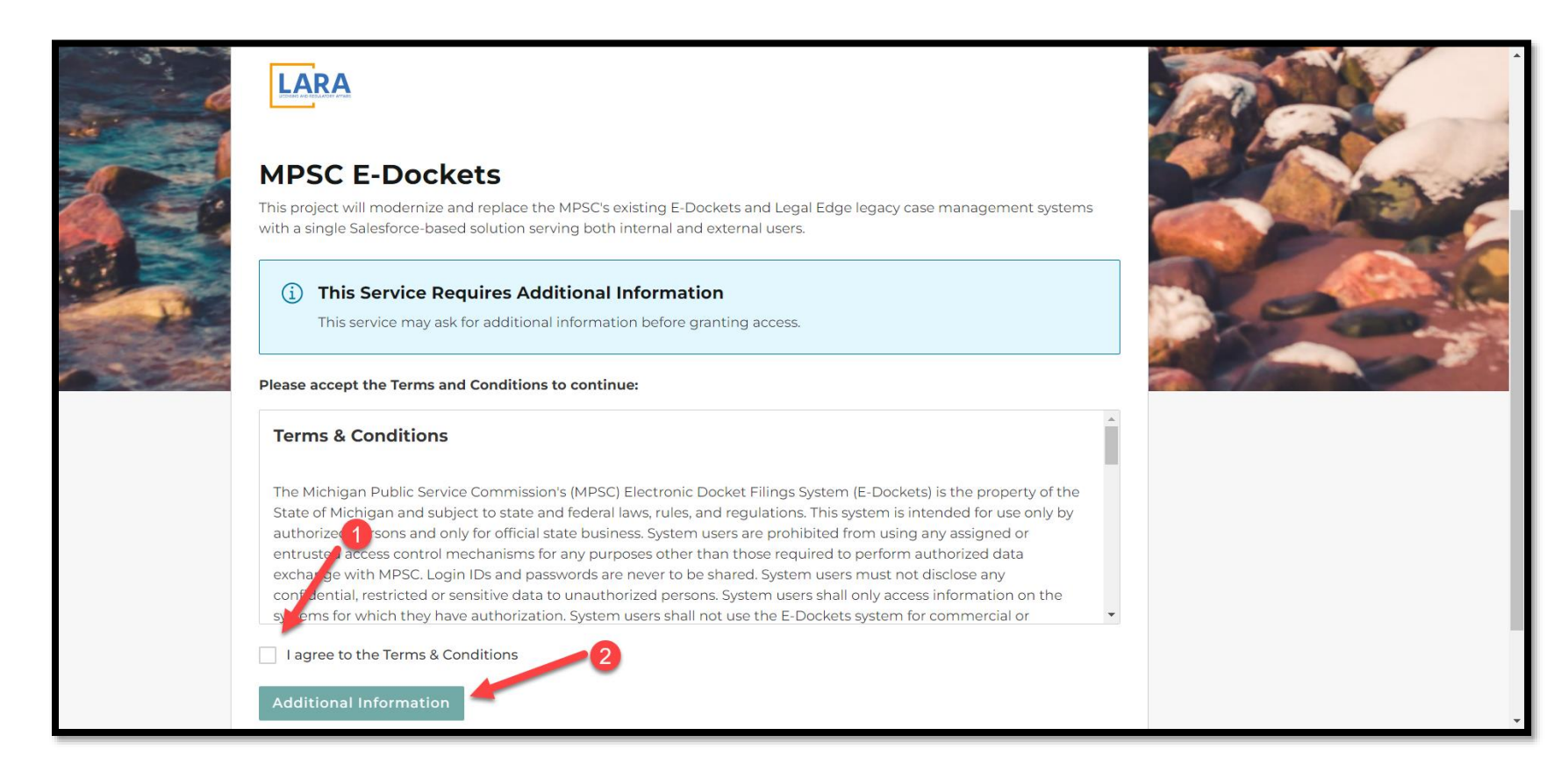

5. Fill out the additional information and click Next Step.

| Copylight 2023 Stare of Maling Address       Street Address         City       City         City       City         Stare       Postal Code         Country       UsA                                                                                                    | < Back<br>Request<br>Service     | $\rightarrow$ | Additional Information In order to proceed with your request, please enter additional requested information below. Company Name Company Name Company |
|----------------------------------------------------------------------------------------------------|----------------------------------|---------------|----------------------------------------------------------------------------------------------------|
| Mailing Address     Street Address     City     City     Destal Code     Country     USA     Next Step     Next Step     Next Step                                                                                                    | Copyright 2023 State of Michigan |               | Policies                                                                                                    |
| ✓ Back   Request   Service   →   Mailing Address   City   City <th></th> <th></th> <th></th> |                                  |               |                                                                                                    |
|                                                                                                    | < Back<br>Request<br>Service     | $\rightarrow$ | Mailing Address   Street Address                                                                                                    |

6. If your request was processed successfully, you will see the screen below, and an MPSC staff member will review and set up your E-Dockets account. Your account is not automatically active, and a staff member will email you once it is configured. If the request is unsuccessful, please contact the helpdesk at 517-241-9700 or 800-968-2644 (toll free).

|           | < Back                                                                                                    |  |
|-----------|----------------------------------------------------------------------------------------------------|--|
|           | LARA                                                                                                    |  |
| · RANNING | <b>MPSC E-Dockets</b><br>This project will modernize and replace the MPSC's existing E-Dockets and Legal Edge legacy case management systems<br>with a single Salesforce-based solution serving both internal and external users. |  |
|           | Your request is being processed<br>We have received your request and it is under review. You will be notified via email when access is granted.<br>You will be able to launch the service, once the access is granted.            |  |
|           | Continue                                                                                                    |  |

7. Once you receive the confirmation email, click the MPSC E-Dockets link on your home page to access the system. You may have to log out of your account and then back in before the link is visible.

| A CO     | MiLogin for               | Business                                                  | Home | Discover O | nline Services                                                                                           | Help                                              | Contact Us                                                   | Ke 🚬 🗸 🗸 |
|----------|---------------------------|-----------------------------------------------------------|------|------------|----------------------------------------------------------------------------------------------------|---------------------------------------------------|--------------------------------------------------------------|----------|
|          | Welc                      | ome K<br>uested online services and search for more.      |      |            |                                                                                                    |                                                   |                                                              |          |
|          | LARA                      | Licensing and Regulatory Affairs (LARA)<br>MPSC E-Dockets | >    | Q          | Discover Or<br>MiLogin is used<br>services at the<br>are here to ensu<br>and protected.<br>Find Services | Iline Secur<br>I to secur<br>State of<br>ure your | ervices<br>e many online<br>Michigan. We<br>identity is safe |          |
| Copyrigh | nt 2023 State of Michigan |                                                           |      |            |                                                                                                    |                                                   |                                                              | Policies |

8. Review and agree to the terms and conditions. Click Launch Service.

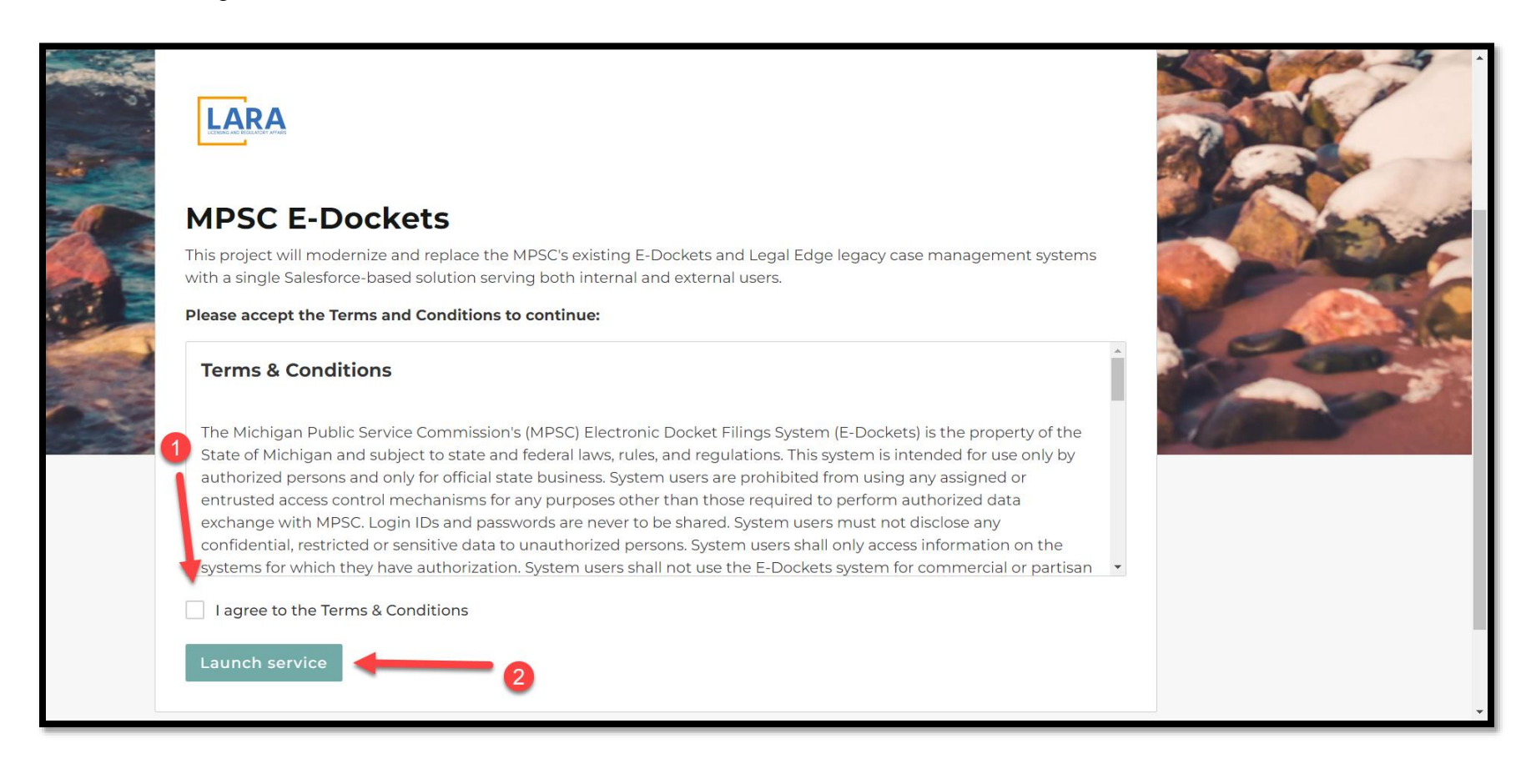

9. You will now see the E-Dockets home page.

|                                                                             |                                                                            |                                                  |                                                                                                    |                                        | MPSC Home | Contact N |
|-----------------------------------------------------------------------------|----------------------------------------------------------------------------|--------------------------------------------------|----------------------------------------------------------------------------------------------------|----------------------------------------|-----------|-----------|
| LARA                                                                        | h by Case or Filing #                                                      |                                                  | Se                                                                                                    | earch                                  |           |           |
| ↑ Login / Sign Up E-Docke                                                   | ts Help Hearings Calendar Co                                               | ommission Meeting Agendas Arcl                   | nived Commission Orders                                                                                   |                                        |           |           |
| The Michigan Public Service Commiss<br>before the Commission. Click here fo | sion's Electronic Docket Filings System<br>r more information.             | n (E-Dockets) provides for the electron          | c submission of documents and online                                                                      | access of documents submitted in cases |           |           |
| Effective August 1, 2022, the MPSC                                          | Cadded a new section for public com                                        | ments. Previously filed public comm              | ents remain in the "Filings" section.                                                                     |                                        |           |           |
| A document filed electronically mu<br>form (Optical Character Recognition   | ust be 100 MB or smaller and upload<br>on) and capable of being copied and | ded as a PDF file (Portable Documen<br>I pasted. | t Format). In addition, the text of th                                                                    | e PDF file must be searchable in OCR   |           |           |
| New Case                                                                    |                                                                            |                                                  |                                                                                                    |                                        |           |           |
| Cases<br>COMMUNITY-Ca:<br>• 44 Items • Sorted by Case N                     | ses-Open Gas 🔻                                                             |                                                  |                                                                                                    |                                        |           |           |
| CASE NUMBER 🔻                                                               | OPEN DATE                                                                  | ON BEHALF OF COMPANY                             | SUBJECT                                                                                                   | INDUSTRY                               |           |           |
| U-21499                                                                     | 10/10/2023                                                                 | MI Power and Light LLC                           | In the Matter of the application for<br>an Alternative Natural Gas supplier<br>for MI Power and Light LLC | Gas                                    |           |           |
| U-21497                                                                     | 09/28/2023                                                                 | Susan and Ernest John Lansing<br>Household       | In the Matter of the Complaint of<br>Ernest John and Susan Lansing<br>against DTE Gas Company             | Gas                                    |           |           |

# **Navigation Quick Tips**

|                                         |                                                                                                    |                                              | MPSC Home | Contact MPSC |
|-----------------------------------------|----------------------------------------------------------------------------------------------------|----------------------------------------------|-----------|--------------|
|                                         | LARA     Search by Case or Filing #     Search                                                                                                    |                                              |           |              |
|                                         | ★ Login / Sign Up E-Dockets Help Hearings Calendar Commission Meeting Agendas Archived Commission Orders Find order 1960 to provide for the electronic submission of documents and online access of documents before the Commission. Click here for more information. | rs from<br>resent<br>ents submitted in cases |           |              |
|                                         | Submission of public comments or subscribing to filing notifications do <b>not</b> require you to sign up for an account.                                                                                                    |                                              |           |              |
|                                         | To submit a comment on any case before the Commission, follow these instructions.                                                                                                    |                                              |           |              |
|                                         | A document filed electronically must be 100 MB or smaller and uploaded as a PDF file (Portable Document Format). In addition, the text of the PDF file must<br>form (Optical Character Recognition) and capable of being copied and pasted.                           | <i>be searchable in OCR</i>                  |           |              |
| Click header text to                    | Click down arrows to see<br>available list views                                                                                                    |                                              |           |              |
| sort and reverse sort<br>by that column | 50+ items • Sorted by Open Date • Filtered by All cases • Updated a few seconds ago Q. Search this list Q. Search this list                                                                                                    |                                              |           |              |
|                                         | Case Number V Open Da V On Behalf of Company V Subject                                                                                                    |                                              |           |              |
| Click these arr                         | 1 U-21558 11/28/2023 CBTS Technology Solutions, LLC In the matter of CBTS Technology Solutions LLC's Notice of Proposed Partial Sector                                                                                                    | ervice Discontinuance                        | •         |              |
| clip or wrap co                         | 2 U-21517 11/27/2023 Michigan Gas Utilities Corporation (MGU) In the matter of the application of Michigan Gas Utilities Corporation for appro                                                                                                    | val to implement                             |           | -            |

## **Searching for Records**

### **Locating Records Using Text**

1. Searches can be refined by various criteria, including case number, filing number, filing type, case and filing descriptions, filer, file name, and text within PDFs. To find records, type your criteria in the search box at the top of the page and click Search.

|                                                           |                                                                                                    |                                                                        |                                                                                                    |                          | MPSC Home Co |
|-----------------------------------------------------------|----------------------------------------------------------------------------------------------------|------------------------------------------------------------------------|----------------------------------------------------------------------------------------------------|--------------------------|--------------|
| LARA                                                      | rates                                                                                                    |                                                                        | Search                                                                                                 | -                        | _2           |
| 1<br>↑ Login / Sign Up                                    | Q "rates" in MPSC E-Dockets Community                                                                                                    |                                                                        |                                                                                                    |                          |              |
|                                                           | U-21490<br>Case • In the matter of the Application of Consumers                                                                               | Energy Company for authority to increas                                | se its rates for the distribution of natural gas a                                                     | an                       |              |
| The Michigan Public Service<br>before the Commission. Cli | Ick U-21513<br>Case • In the matter of the application of UPPER PENI                                                                          | IINSULA POWER COMPANY for approva                                      | al of depreciation rates and expenses.                                                                 | cuments submitt          | ted in cases |
| Submission of public comm                                 | Me U-21488<br>Case • In the Matter of the Application of Alpena Pow                                                                           | ver Company for authority to increase its                              | rates for the sale of electricity.                                                                     |                          |              |
| To submit a comment on a                                  | U-21297<br>Case • In the matter of the Application of DTE ELECTF                                                                              | RIC COMPANY for authority to increase                                  | its rates, amend its rate schedules and rules g                                                        | şo                       |              |
| A document filed electron<br>form (Optical Character F    | U-21525<br>nic Case • In the matter of the application of DTE MICHIC<br>Re<br>U-21461<br>Case • In the matter of the application of INDIANA M | GAN LATERAL COMPANY requesting ex<br>IICHIGAN POWER COMPANY for author | parte approval to increase its rates for transp<br>rity to increase its rates for the sale of electri- | o <b>ust be searchab</b> | ble in OCR   |
|                                                           | Y-Cases-All 👻                                                                                                    |                                                                        |                                                                                                    |                          |              |
| 50+ items • Sorted by Case Nu                             | umber • Filtered by All cases • Updated a minute ago                                                                                          |                                                                        | Q Search this list                                                                                     | ¢ • Ⅲ • C                | C T          |
| Case N ↓ ∨                                                | Open D V On Behalf of Company V                                                                                                    | Subject                                                                |                                                                                                    |                          |              |
| 1 U-9996                                                  | 7/8/1991 The Detroit Edison Company                                                                                                    | In the matter of the complaint of the<br>Detroit Edison Company.       | Archdiocese of Detroit, St. John Provinci                                                              | al Seminary against The  | le           |
| 2 U-9908                                                  | 6/17/1991                                                                                                    | In the matter of the complaint of Jan                                  | nes R. Imhoff against Michigan Bell Teleph                                                             | one Company.             |              |
| 3 U-9889                                                  | 5/9/1991 The Detroit Edison Company                                                                                                    | In the matter of the complaint of W.                                   | S. Lantz Corporation against The Detroit I                                                             | Edison Company.          |              |

2. This will bring up a partial list of results. Click the Search Results category you want to see more results for or apply filters to (optional).

|   |                        |                                |                       |                                                                  |                                       | MPSC Home Contact MPSC |  |
|---|------------------------|--------------------------------|-----------------------|------------------------------------------------------------------|---------------------------------------|------------------------|--|
|   |                        |                                | _                     |                                                                  | 1000                                  |                        |  |
|   | LARA                   | rates                          |                       |                                                                  | Search                                |                        |  |
|   | ▲ Login / Sign Lln F-F | )ockets Help Heari             | ngs Calendar          | Commission Meeting Agendas Archived Commission Orders            |                                       |                        |  |
|   | П содиту задитор с с   |                                | ngs Calchuar          |                                                                  |                                       |                        |  |
|   | Search Results         | Cases                          |                       |                                                                  |                                       |                        |  |
| 1 | All                    | 5+ Results • Sorted            | by Relevance 🔻        |                                                                  | View More                             |                        |  |
|   | Cases                  | CASE NUMBER                    | OPEN DATE             | SUBJECT                                                          | ON BEHALF OF COMPANY                  | INE                    |  |
|   | Cases                  | U-21461                        | 6/29/2023             | In the matter of the application of INDIANA MICHIGAN             | Indiana Michigan Power Company        | Elec                   |  |
|   | Filings                | U-21490                        | 10/13/2023            | In the matter of the Application of Consumers Energy C           | Consumers Energy Company              | Gas                    |  |
|   | Files                  | U-21389                        | 3/30/2023             | In the matter of the application for Consumers Energy C          | Consumers Energy Company              | Elec                   |  |
|   | Collapse List          | U-21488                        | 9/1/2023              | In the Matter of the Application of Alpena Power Compa           | Alpena Power Company                  | Elec                   |  |
|   |                        | U-21513                        | 12/6/2023             | In the matter of the application of UPPER PENINSULA P            | Upper Peninsula Power Company (UPPCO) | Elec                   |  |
|   |                        | •                              |                       |                                                                  |                                       | •                      |  |
|   |                        | Filings<br>5+ Results • Sorted | by Relevance <b>V</b> |                                                                  | View Mor                              | e                      |  |
|   |                        | FILING # FI                    | LE DATE FIL           | ED BY ON BEHALF OF COMPANY                                       | FILING TYPE FILING DESCRIP            | ΤΙΟ                    |  |
|   |                        | U-18255-0384 2/                | 28/2018 Jen           | nifer Kefer Association of Businesses Advocating Tariff Equity ( | ABATE) Letter Business letter sub     | miti 🗸                 |  |

3. Populate filter criteria to narrow down your search results (optional).

| Search Results       | Cases<br>50+ Results • Sorted | by Relevance 🔻 |                                                                 |                                                |
|----------------------|-------------------------------|----------------|-----------------------------------------------------------------|------------------------------------------------|
| All                  |                               |                |                                                                 |                                                |
| Cases                | CASENOMIDER                   | OPENDATE       | SUBJECT                                                         | ON BEHALF OF COMPANY                           |
| <br>Expand List      | U-21461                       | 6/29/2023      | In the matter of the application of INDIANA MICHIGAN            | Indiana Michigan Power Company                 |
|                      | U-21490                       | 10/13/2023     | In the matter of the Application of Consumers Energy C          | Consumers Energy Company                       |
| Refine By            | U-21389                       | 3/30/2023      | In the matter of the application for Consumers Energy C         | Consumers Energy Company                       |
| Case Number          | U-21488                       | 9/1/2023       | In the Matter of the Application of Alpena Power Compa          | Alpena Power Company                           |
|                      | U-21513                       | 12/6/2023      | In the matter of the application of UPPER PENINSULA P           | Upper Peninsula Power Company (UPPCO)          |
| Open Date            | U-21525                       | 11/16/2023     | In the matter of the application of DTE MICHIGAN LATE           | DTE Michigan Lateral Company (DMLC)            |
| Choose 🔻             | U-21534                       | 12/28/2023     | In the matter of the Application of DTE ELECTRIC COM            | DTE Electric Company                           |
| Subject              | U-21540                       | 12/28/2023     | In the matter of the application of Michigan Gas Utilities      | Michigan Gas Utilities Corporation (MGU)       |
| On Behalf of Company | U-21541                       | 12/28/2023     | In the matter of the application of Upper Michigan Energ        | Upper Michigan Energy Resources Corporation (L |
|                      | U-21291                       | 7/12/2023      | In the matter of the application of DTE GAS COMPANY f           | DTE Gas Company                                |
| Industry             | U-21384                       | 9/29/2023      | In the matter of the Application of DTE GAS Company fo          | DTE Gas Company                                |
| Choose 🔻             | U-21224                       | 3/28/2022      | In the matter of the application of Consumers Energy Co         | Consumers Energy Company                       |
|                      | U-21227                       | 5/12/2022      | In the matter, on the Commission's own motion, to seek $\ldots$ | Michigan Public Service Commission (MPSC)      |
|                      | U-20697                       | 1/24/2020      | In the matter of the application of Consumers Energy Co         | Consumers Energy Company                       |

## **Locating Filings Using File Date**

1. In the search box at the top of the page, enter a file date in either mm/dd/yy or mm/dd/yyyy format. Do not include leading zeros. Click the Search button. For example, January 9, 2018 can be entered as 1/9/18 or 1/9/2018 but not 01/09/18.

|                                                                                                    |                                                                            |                                           |             |               |           | MPSC Home |  |
|----------------------------------------------------------------------------------------------------|----------------------------------------------------------------------------|-------------------------------------------|-------------|---------------|-----------|-----------|--|
|                                                                                                    |                                                                            | and the second second                     |             |               |           |           |  |
| LARA 1/9/18                                                                                                    |                                                                            | Search                                    |             |               |           | 2         |  |
| Q "1/9/18" in MPSC E-Dockr<br>✿ Login / Sign Up E                                                                      | ets Community                                                              |                                           |             |               |           |           |  |
| The ML an Public Service Commission's Electronic Docket F<br>before the Commission. Click here for more information.   | ilings System (E-Dockets) provides for the electronic sul                  | omission of documents and online access   | of docume   | ents submitte | ed in cas | es        |  |
| Submission of public comments or subscribing to filing notif                                                           | ications do <b>not</b> require you to sign up for an account.              |                                           |             |               |           |           |  |
| To submit a comment on any case before the Commission, fr                                                              | ollow these instructions.                                                  |                                           |             |               |           |           |  |
| Public comments may be located in the Case Comments see                                                                | tion and/or Filings section.                                               |                                           |             |               |           |           |  |
| A document filed electronically must be 100 MB or smaller<br>form (Optical Character Recognition) and capable of being | r and uploaded as a PDF file (Portable Document Fo<br>g copied and pasted. | rmat). In addition, the text of the PDF f | file must b | e searchabl   | le in OC  | CR        |  |
| Cases<br>COMMUNITY-Cases-All 🗸                                                                                         |                                                                            |                                           |             |               |           |           |  |
| 50+ items • Sorted by Open Date • Filtered by All cases • Updated a                                                    | few seconds ago                                                            | Q Search this list                        | ŵ •         | III ∗ C'      | C         | Y         |  |
| Cas ∨ Open ↓ ∨ On Behalf of Com ∨                                                                                      | Subject                                                                    |                                           | ~           | Industry      |           | ~         |  |
| 1 U-21545 1/2/2024 Median Energy Corp.                                                                                 | In the matter of the application of Median Energy Con<br>License           | p. for an Alternative Gas Supplier        |             | Gas           |           | Â         |  |
|                                                                                                    | In the matter of the Application of DTE ELECTRIC CO                        | MPANY for authority to increase its       |             |               |           |           |  |

2. This will bring up a partial list of results. Click Filings in the Search Results category to see more results and apply filters.

|                        | _                                  | _                |                         |                                     | _                    |                                    |                          | MPSC Home | Contact MPSC |
|------------------------|------------------------------------|------------------|-------------------------|-------------------------------------|----------------------|------------------------------------|--------------------------|-----------|--------------|
|                        | 1/9/18                             |                  |                         |                                     |                      | Search                             |                          |           |              |
| ✿ Login / Sign Up E-Do | ockets Help He                     | earings Calenda  | r Commission Mee        | ting Agendas Archived Commis        | sion Orders          |                                    |                          |           | _            |
| Search Results         | <b>Filings</b><br>5+ Results • Sor | ted by Relevance | •                       |                                     |                      |                                    | View More                |           |              |
| All                    | FILING#                            | FILE DATE        | FILED BY                | ON BEHALF OF COMPANY                | FILING TYP           | =                                  | FILING DESCRIPTION       |           |              |
| Cases                  | U-12486-0150                       | 1/9/2018         | Thomas D. Wiegman       | Dearborn Industrial Generation, LLC | Report               | -                                  | Mercury Report           |           |              |
| <br>Filings            | U-12486-0149                       | 1/9/2018         | Thomas D. Wiegman       | Dearborn Industrial Generation, LLC | Report               |                                    | Mercury Report           |           |              |
| Files                  | U-12486-0148                       | 1/9/2018         | Mitchell Hefner         | Genesee Power Station, LP (GPS)     | Report               |                                    | Mercury Emissions Repo   | -<br>-    |              |
| Collapse List          | U-16640-0023                       | 1/9/2018         | Adam C. Smith           | CMS ERM Michigan, LLC               | Notice of Opp        | oortunity to Comment               | Notice of Opportunity to | (         |              |
|                        | U-17077-0035                       | 1/9/2018         | Public Comment          | Public Comment                      | Comments             |                                    | Public Comment           |           |              |
|                        | • Files<br>5+ Results • Sor        | ted by Relevance | •                       |                                     |                      |                                    | View More                |           |              |
|                        | TITLE<br>PDF Answer t              | o Energy MI Peti | tion for Rehearing 1-10 | -18 2                               | IZE CRE<br>10КВ 1/10 | <b>ATED DATE</b><br>/2018, 4:16 PM | OWNER                    |           |              |

3. Populate filter criteria to narrow down your search results (optional).

|  | Search Results       | Filings<br>23 Results • Sorted | by Relevance 🔻 |                     |                                          |                                  |                     |  |
|--|----------------------|--------------------------------|----------------|---------------------|------------------------------------------|----------------------------------|---------------------|--|
|  | 7.01                 | FILING #                       | FILE DATE      | FILED BY            | ON BEHALF OF COMPANY                     | FILING TYPE                      | FILING DESCRIF      |  |
|  | Filings              | U-12486-0150                   | 1/9/2018       | Thomas D. Wiegman   | Dearborn Industrial Generation, LLC      | Report                           | Mercury Report      |  |
|  | Expand List          | U-12486-0149                   | 1/9/2018       | Thomas D. Wiegman   | Dearborn Industrial Generation, LLC      | Report                           | Mercury Report      |  |
|  | Define By            | U-12486-0148                   | 1/9/2018       | Mitchell Hefner     | Genesee Power Station, LP (GPS)          | Report                           | Mercury Emission    |  |
|  | кеппе ву             | U-16640-0023                   | 1/9/2018       | Adam C. Smith       | CMS ERM Michigan, LLC                    | Notice of Opportunity to Comment | Notice of Opportu   |  |
|  | Filing #             | U-17077-0035                   | 1/9/2018       | Public Comment      | Public Comment                           | Comments                         | Public Comment      |  |
|  | File Date            | U-17918-R-0084                 | 1/9/2018       | Joel B. King        | Department of Attorney General           | Proof of Service                 | Proof of Service fc |  |
|  |                      | U-17953-0167                   | 1/9/2018       | Theresa A. Staley   | Consumers Energy Company                 | Motion                           | Joint Motion for S  |  |
|  | C11005E ¥            | U-17918-R-0083                 | 1/9/2018       | Robert W. Beach     | Consumers Energy Company                 | Proof of Service                 | Discovery Respon    |  |
|  | Filed By             | U-17940-R-0019                 | 1/9/2018       | Paul M. Collins     | Michigan Gas Utilities Corporation (MGU) | Proof of Service                 | Proof of Service -  |  |
|  |                      | U-17918-R-0082                 | 1/9/2018       | Robert W. Beach     | Consumers Energy Company                 | Proof of Service                 | Discovery Respon    |  |
|  | On Behalf of Company | U-18120-0096                   | 1/9/2018       | Public Comment      | Public Comment                           | Comments                         |                     |  |
|  |                      | U-18231-0038                   | 1/9/2018       | Dennis Mack         | ALJs - MPSC                              | Scheduling Memo                  | Scheduling Memo     |  |
|  | Filing Type          | U-18231-0037                   | 1/9/2018       | Dennis Mack         | ALJs - MPSC                              | Scheduling Memo                  | Scheduling Memo     |  |
|  | # Pages              | U-18406-0018                   | 1/9/2018       | Amit T. Singh       | MPSC Staff                               | Proof of Service                 | Proof of Service o  |  |
|  |                      | U-18403-0040                   | 1/9/2018       | Kimberly Flynn      | Michigan Environmental Council           | Proof of Service                 | Proof of Service of |  |
|  |                      | U-18999-0054                   | 1/9/2018       | Heather M.S. Durian | MPSC Staff                               | Proof of Service                 | Proof of Service of |  |

# **Creating Records (registered users only)**

#### Cases

1. From the E-Dockets home page, click New Case.

|                             |                                   |                                               |                                                 |                                                    |                                                                                                    |                                                    | MPSC     |
|-----------------------------|-----------------------------------|-----------------------------------------------|-------------------------------------------------|----------------------------------------------------|----------------------------------------------------------------------------------------------------|----------------------------------------------------|----------|
|                             |                                   |                                               |                                                 |                                                    | 100                                                                                                    |                                                    |          |
| LA                          | ri A                              | Search by Case                                | or Filing #                                     |                                                    |                                                                                                    | Search Cosmo Kra                                   |          |
|                             |                                   | E De alasta Ulala                             | Haaring Calustan                                | Completion Mastine Accorded                        | Anabiand Commission Orders                                                                                                    |                                                    |          |
|                             | ,in / Sign Op                     | E-Dockets Help                                | Hearings Calendar                               | Commission Meeting Agendas                         | Archived Commission Orders                                                                                                    |                                                    |          |
| The Michiga<br>before the ( | an Public Servic<br>Commission. C | ce Commission's Elec<br>lick here for more in | tronic Docket Filings Sy<br>formation.          | stem (E-Dockets) provides for the ele              | ectronic submission of documents and or                                                                                                    | nline access of documents submitted in             | cases    |
| Public com                  | ments may be                      | located in the Case                           | Comments section an                             | d/or <b>Filings</b> section.                       |                                                                                                    |                                                    |          |
| A documer<br>form (Opti     | nt filed electro<br>cal Character | onically must be 10<br>Recognition) and c     | OMB or smaller and up<br>apable of being copied | oloaded as a PDF file (Portable Doo<br>and pasted. | cument Format). In addition, the text o                                                                                                    | of the PDF file <mark>must</mark> be searchable in | OCR      |
| New Cas                     | e                                 |                                               |                                                 |                                                    |                                                                                                    |                                                    |          |
| C (                         | ases<br>COMMUN                    | ITY-Cases-Al                                  | I <del>-</del>                                  |                                                    |                                                                                                    |                                                    |          |
| •                           | 500+ Items • Sc                   | orted by Case Number                          |                                                 |                                                    |                                                                                                    |                                                    |          |
| •<br>CASE NU                | JMBER V                           | orted by Case Number                          | I DATE                                          | ON BEHALF OF COMPAN                                | Y SUBJECT                                                                                                    | INDUSTRY                                           | <u> </u> |
| •<br>CASE NI<br>U-9996      | JMBER ▼                           | orted by Case Number<br>OPEN<br>07/08/        | I DATE<br>1991                                  | ON BEHALF OF COMPAN                                | Y SUBJECT<br>In the matter of the complaint o<br>the Archdiocese of Detroit, St. J<br>Provincial Seminary against The<br>Detroit Edison Company. | INDUSTRY<br>of<br>John Electric                    |          |

- 2. Populate all fields applicable to your case (fields with an asterisk are required).
  - a. To populate the On Behalf of Company field(s), start typing the name of a company and click the magnifying glass to view the matching results. Select the name of the company from the list. (The database will not create your case if you don't select it this way.)
  - b. View additional guidance for a field by hovering over the gray circles.

|   |                                                                                                    | MPSC Home | Contact MPSC |
|---|----------------------------------------------------------------------------------------------------|-----------|--------------|
|   | LARA Search by Case or Filing #                                                                          |           |              |
|   |                                                                                                    |           |              |
|   |                                                                                                    |           |              |
|   | ★ Login / Sign Up E-Dockets Help Hearings Calendar Commission Meeting Agendas Archived Commission Orders |           |              |
|   |                                                                                                    |           |              |
|   | CASE<br>New Case                                                                                         |           |              |
|   | Description ()                                                                                           |           |              |
|   | Industry 🕢                                                                                               |           |              |
|   | None 🗸                                                                                                   |           |              |
|   | Contact Name 🗿                                                                                           |           |              |
|   | Cosmo Kramer                                                                                             |           |              |
| • | Account Name 🛈                                                                                           |           |              |
|   | MPSC Staff Click-magnifying-glass to                                                                     |           |              |
|   | On Behalf of Company 🛈                                                                                   |           |              |
|   | 9                                                                                                    |           |              |
|   | On Behalf of Company 2 💿                                                                                 |           |              |
|   | Q,                                                                                                    |           |              |
|   | On Behalf of Company 3 🛈                                                                                 |           |              |
|   | Q,                                                                                                    |           |              |
|   |                                                                                                    |           |              |
|   |                                                                                                    |           |              |

3. The system will create your case and take you to the main page with the new number near the top of the page. The case is not open or visible to others until the first filing is approved.

|   |                             |                     |                       |                                      |                 |                   |                   |                         | MPSC Home | Conta |
|---|-----------------------------|---------------------|-----------------------|--------------------------------------|-----------------|-------------------|-------------------|-------------------------|-----------|-------|
|   |                             |                     |                       |                                      |                 |                   |                   |                         |           |       |
|   |                             | Search by Case      | or Filing #           |                                      |                 |                   | Search            | Cosmo Kre               |           |       |
|   |                             | -                   | 5                     |                                      |                 |                   |                   |                         |           |       |
|   |                             |                     |                       |                                      |                 |                   |                   |                         |           |       |
|   | ▲ Login / Sign Up           | E-Dockets Help      | Hearings Calendar     | Commission Meeting Agendas           | Archived        | ommission Orders  |                   |                         |           |       |
|   | To voguest changes t        | a this same places  | contract the Everyti  | us Rusiness Castian hunhans          | at 517 204      | 2000 or hu omo    | Let massede sket  |                         |           |       |
|   | to request <b>changes</b> t | o this case, please | contact the Execution | ve business section by phone         | al 317-204-     | ou of by emai     | r at mpscedockets | s@michigan.gov.         |           |       |
| I | Public comments ma          | y be located in the | Case Comments se      | ction and/or <b>Filings</b> section. |                 |                   |                   |                         |           |       |
|   | Please see here for ir      | astructions on how  | to get a case's party | vlist in Word document form          | at or Excel sr  | readsheet form    | at                |                         |           |       |
|   |                             | istractions of now  | vio Ser a case s part |                                      | it of Excersion | readsheet for the | ac.               |                         |           |       |
|   |                             |                     |                       |                                      |                 |                   |                   |                         |           |       |
|   | Case                        |                     |                       |                                      |                 | Submit Comment    | Print Case Comm   | ents Print Case Filings |           |       |
|   | 0-21557                     |                     |                       |                                      |                 |                   |                   |                         |           |       |
|   | Open Date                   | Industry            | Subject               |                                      |                 |                   |                   |                         |           |       |
|   |                             | Steam               | E-Dockets instruction | manual demo                          |                 |                   |                   |                         |           |       |
|   |                             |                     |                       |                                      |                 |                   |                   |                         |           |       |
|   | Notify Me of New App        | roved Filings       |                       |                                      |                 |                   |                   |                         |           |       |
|   |                             |                     |                       |                                      |                 |                   |                   |                         |           |       |
|   | Description                 |                     |                       |                                      |                 |                   |                   |                         |           |       |
| 1 | E-Dockets Instruction ma    | nual demo           |                       | Industra                             | •               |                   |                   |                         |           |       |
| l | U-21537                     |                     |                       | Steam                                |                 |                   |                   |                         |           |       |
| ( | Contact Name 🔳              |                     |                       | Open Da                              | ite 🚯           |                   |                   |                         |           |       |
| ( | Cosmo Kramer                |                     |                       |                                      |                 |                   |                   |                         |           |       |

## Filings (<u>Public</u> Documents)

These instructions only apply to filing **public** documents. For instructions on filing **confidential** documents, please see the next section of this document - *Filings* (*Confidential Documents*).

1. To attach a filing to a case, type its case number in the search bar at the top of the page and click Search.

|                                                                                                    |                                                                                |                            |                                                                                                    |                            | MPSC Home | Contact MPSC |  |  |  |
|----------------------------------------------------------------------------------------------------|--------------------------------------------------------------------------------|----------------------------|----------------------------------------------------------------------------------------------------|----------------------------|-----------|--------------|--|--|--|
| LARA 2153                                                                                                    | 7                                                                              |                            | Se                                                                                                    | arch                       |           |              |  |  |  |
| A Login/Sign Up E<br>1 U-21<br>Case                                                                                                    | 21537" in MPSC E-Dockets Communi<br>537<br>• E-Dockets instruction manual demo | ty                         |                                                                                                    | 2                          |           | _            |  |  |  |
| The Michigan Public Service (<br>before the Commission. Click here fo                                                                                                    | r more information.                                                            |                            |                                                                                                    | cuments submitted in cases |           |              |  |  |  |
| Public comments may be located in the Case Comments section and/or Filings section.<br>A document filed electronically must be 100 MB or smaller and uploaded as a PDF file (Portable Document Format). In addition, the text of the PDF file must be searchable in OCR form (Optical Character Recognition) and capable of being copied and pasted. |                                                                                |                            |                                                                                                    |                            |           |              |  |  |  |
| New Case                                                                                                    |                                                                                |                            |                                                                                                    |                            |           |              |  |  |  |
| Cases<br>COMMUNITY-Cas<br>• 500+ Items • Sorted by Cas                                                                                                    | ses-All ▼<br>e Number                                                          |                            |                                                                                                    |                            |           |              |  |  |  |
| CASE NUMBER V                                                                                                    | OPEN DATE                                                                      | ON BEHALF OF COMPANY       | SUBJECT                                                                                                    | INDUSTRY                   |           |              |  |  |  |
| <br>U-9996                                                                                                    | 07/08/1991                                                                     | The Detroit Edison Company | In the matter of the complaint of<br>the Archdiocese of Detroit, St. John<br>Provincial Seminary against The<br>Detroit Edison Company. | Electric                   |           |              |  |  |  |
| U-9908                                                                                                    | 06/17/1991                                                                     |                            | In the matter of the complaint of<br>James R. Inhoff against Michigan                                                                   | Communications             |           |              |  |  |  |

2. Click the case number in the Cases results section.

| LARA                | 21537 Search Search                                                                                         |
|---------------------|----------------------------------------------------------------------------------------------------|
| ▲ Login / Sign Up E | -Dockets Help Hearings Calendar Commission Meeting Agendas Archived Commission Orders                       |
| Search Results      | Cases                                                                                                    |
| All                 | CASE NUMBER OPEN DATE SUBJECT ON BEHALF OF COMPANY INDUSTRY                                                 |
| Cases               | U-21537 E-Dockets instruction manual demo TEST Kramerica Industries Steam                                   |
| Filings             |                                                                                                    |
| Files               | Files View More<br>5+ Results ● Sorted by Relevance ▼                                                       |
| Collapse List       | TITLE SIZE CREATED DATE OWNER                                                                               |
|                     | PDD         21308 Exhibits - Creisher         1.2MB         5/24/2023, 4:13 PM                              |
|                     | PDF         21308 Exhibits - Creisher         1.2MB         5/25/2023, 9:14 AM                              |
|                     | PDF U-17333-R-0012 1.2MB 12/12/2017, 10:05 AM 7pts Admin                                                    |
|                     | PDF U-16294-0001 270KB 12/12/2017, 12:53 AM 7pts Admin                                                      |
|                     | Amended Application. Supplemental Testimony and Revised Exhibits (SEMC 1MB 3/2/2022, 2:29 PM Elizabeth Kunc |

3. On the main case page, scroll down to the Filings section and click New.

| Notify Me of New Approved Filings                                                                                                    |                                                   | • |
|----------------------------------------------------------------------------------------------------|---------------------------------------------------|---|
| Description  E-Dockets instruction manual demo Case Number U-21537 Contact Name Cosmo Kramer Account Name MPSC Staff On Behalf of Company TEST Kramerica Industries On Behalf of Company 2 | Industry 1<br>Steam<br>Open Date 1<br>Parent Case |   |
| On Behalf of Company 3 1                                                                                                    |                                                   | / |
| Case Comments (0)                                                                                                    |                                                   |   |
| Orders (0)                                                                                                    |                                                   |   |

- 4. Populate all fields. Click Save.
  - a. To populate the Filed By and On Behalf of Company fields, start typing the name of a person (Filed By field) or company (On Behalf of Company field) and click the magnifying glass to view the matching results. Select the name of the person or company from the list. (The database will not create your case if you don't select it this way.)
  - b. You can view additional guidance for a field by hovering over the gray circles.

|   |                                                                                                    |                      | MPSC Home Contact MPSC A |
|---|----------------------------------------------------------------------------------------------------|----------------------|--------------------------|
|   |                                                                                                    |                      |                          |
|   | LARA 21537                                                                                                    | Search Course Stra   |                          |
|   | the second second second second second second second second second second second second second second second se |                      |                          |
|   | A Login / Sign Up E-Dockets Help Hearings Calendar Commission Meeting Agendas Archived Cor                      | nmission Orders      |                          |
|   |                                                                                                    |                      |                          |
|   |                                                                                                    |                      |                          |
|   | In Filing New Filing                                                                                            | Save Cancel          |                          |
|   | *File Name                                                                                                    |                      |                          |
|   |                                                                                                    |                      |                          |
|   | *Filing Description                                                                                             | alfving glass        |                          |
|   | to,view                                                                                                    | results.             |                          |
|   | Hover, over, these circles                                                                                      |                      |                          |
|   | *Filed By 🕦 💋 to view, guidance text.                                                                           |                      |                          |
| • | Search Filed By Q U-21537                                                                                       |                      |                          |
|   | * On Behalf of Company                                                                                          |                      |                          |
|   | Search On Behalf of Company Q U-21537-0001                                                                      |                      |                          |
|   | * Filing Type                                                                                                   |                      |                          |
|   |                                                                                                    |                      |                          |
|   | Select                                                                                                    |                      |                          |
|   | *#Pages                                                                                                    |                      |                          |
|   |                                                                                                    |                      |                          |
|   | *Filer                                                                                                    |                      |                          |
|   | CONIDIVIBILEI                                                                                                   |                      |                          |
|   | Contact MPSC   Michigan.gov Home   MPSC Home   Po                                                               | licies Michigan News | <b>•</b>                 |

5. Attach your file to the record by clicking Upload Files or dragging your file over that button. Your file **must** meet the criteria listed in the Checklist for Approval of Electronically Filed Documents.

| LARA                                                | Search by Case or         | Filing #                  |                                       |                      |                   | Search                    | Cosmo Kra     | MPSC Home | Contac |
|-----------------------------------------------------|---------------------------|---------------------------|---------------------------------------|----------------------|-------------------|---------------------------|---------------|-----------|--------|
| ★ Login / St                                        | gn Up E-Dockets Help H    | learings Calend           | lar Commission Me                     | eting Agendas        | Archived Commissi | on Orders                 | Edit Clone    |           |        |
| File Date                                           | Filed By<br>Cosmo Kramer  | On Behalf of<br>TEST Kram | Company<br>erica Industries           | Filing Type<br>Other | # Pages<br>1      |                           |               |           |        |
| File Name<br>E-Dockets In:<br>Filing Descript       | structions                |                           |                                       |                      |                   | File (1 Max)<br>Files (0) |               |           |        |
| E-DOCKETS INS<br>Filed By<br>Cosmo Kram             | er                        |                           | Case Number  U-21537                  |                      |                   | 1 Upload Files            | Or drop files |           |        |
| On Behalf of C<br><u>TEST Kramer</u><br>Filing Type | ompany®<br>ica Industries |                           | Filing #<br>U-21537-0001<br>File Date |                      |                   | <u>۱</u>                  |               |           |        |
| # Pages<br>1                                        |                           |                           |                                       |                      |                   |                           |               |           |        |
| Filer<br>Cosmo Krame                                | er                        |                           |                                       |                      |                   |                           |               |           |        |

6. You will receive a success message confirming the upload was successful. Click Done.

|                                                                                     |                                             |                                  |                           | MPSC Home Contact MPSC |
|-------------------------------------------------------------------------------------|---------------------------------------------|----------------------------------|---------------------------|------------------------|
| LARA 21537                                                                          |                                             | Ser                              | arch                      |                        |
| A Login / Sign Up E-Dockets He                                                      | alp Hearings Calendar Commission Meeting Ag | endas Archived Commission Orders |                           |                        |
| U-21537-0001                                                                        |                                             | ×                                | Edit Clone                |                        |
| File Date Filed By<br>Cosmo Kramer                                                  | Upload                                      | Files                            |                           |                        |
| File Name 🛈                                                                         | Fillable Appearance Form.pdf<br>126 KB      | o                                |                           |                        |
| E-Dockets Instructions<br>Filing Description<br>E-Dockets instruction manual docume | 1 of 1 file uploaded                        | Done                             | pload Files Or drop files |                        |
| Filed By Cosmo Kramer                                                               | Case Number                                 |                                  |                           |                        |
| On Behalf of Company<br>TEST Kramerica Industries                                   | Filing #<br>U-21537-0001                    |                                  |                           |                        |
| Filing Type                                                                         | File Date                                   |                                  |                           |                        |
| # Pages<br>1                                                                        |                                             |                                  |                           |                        |
| Filer Cosmo Kramer                                                                  |                                             |                                  |                           |                        |
|                                                                                     |                                             |                                  |                           |                        |

Your filing has now been submitted to the MPSC. Once staff has reviewed it, you will receive an email that it has been approved or that there are errors that need to be corrected.

#### **Filings** (<u>Confidential</u> Documents)

# Only one copy of confidential information is filed with the Executive Secretary, either (i) in paper format, (ii) by CD/USB drive, or (iii) as an attachment via email. Your file <u>must</u> meet the criteria listed in the Checklist for Approval of Electronically Filed Documents.

The filer may choose to submit a letter informing the Michigan Public Service Commission (Commission) that a confidential filing is being submitted. This letter is filed in the specific docket file and is publicly viewable. The actual confidential document, submitted under seal, is entered in the docket file as a filing, however, it is not publicly viewable. For confidential filings or CD/USB drive submissions, you may hand-deliver the confidential information or send it via mail (USPS, UPS, FedEx, etc.) to:

Attention: Executive Secretary Michigan Public Service Commission 7109 W. Saginaw Hwy Lansing, MI 48917

For confidential documents attached and sent via email, you may email the confidential information to: <u>LARA-MPSC-Confidential-Filings@michigan.gov</u>. You must indicate in the email that the attachment is a confidential document and what case number it should be filed in. In addition, confidential documents sent via email may be password protected at the filer's discretion and in coordination with the Executive Secretary. An electronic confidential document is treated in same manner as a paper copy version. Again, the filer may choose to submit a letter attached to the email informing the Commission that a confidential filing is being submitted. This letter is filed in the specific docket and is publicly viewable. The actual electronic confidential document, submitted under seal, is entered in the docket as a filing but is not publicly viewable.

In mediated cases, the recommendation of a mediator and the answers to the recommendation are considered confidential and are maintained under seal by the Executive Secretary.

All confidential documents are retained by the Commission as indicated in its specific Retention and Disposal Schedules.

If you have additional questions, please contact the Executive Business Section at 517-284-8090.

## Subscribing and Unsubscribing to New Approved Filing Notifications

## Subscribing

1. In the search box at the top of the page, enter the case number you want filing notifications for and click the Search button.

|            |                                                              |                                                               |                                                                |                                                                                                    |                                                   | MPSC Home | Contac |
|------------|--------------------------------------------------------------|---------------------------------------------------------------|----------------------------------------------------------------|----------------------------------------------------------------------------------------------------|---------------------------------------------------|-----------|--------|
|            |                                                              | 1537                                                          |                                                                | So                                                                                                    | earch                                             |           |        |
|            | Login/Sten Up F                                              | "21537" in MPSC E-Dockets C                                   | Community                                                      |                                                                                                    |                                                   |           |        |
| Th         | e Michigan Public Service C                                  | -21537<br>ase • E-Dockets instruction manual                  | demo                                                           |                                                                                                    | cuments submitted in cases                        |           |        |
| bef        | fore the Commission. Click her                               | e for more information.                                       |                                                                |                                                                                                    |                                                   |           |        |
| Pul        | iblic comments may be located                                | d in the Case Comments section                                | n and/or <b>Filings</b> section.                               |                                                                                                    |                                                   |           |        |
| A c<br>for | document filed electronically<br>rm (Optical Character Recog | must be 100 MB or smaller an nition) and capable of being cop | d uploaded as a PDF file (Portable Documer<br>vied and pasted. | nt Format). In addition, the text of th                                                                                                 | e PDF file <mark>must</mark> be searchable in OCR |           |        |
|            | New Case                                                     |                                                               |                                                                |                                                                                                    |                                                   |           |        |
|            | Cases<br>COMMUNITY-(<br>+ 500+ Items + Sorted by             | Cases-All ▼<br>Case Number                                    |                                                                |                                                                                                    |                                                   |           |        |
|            | CASE NUMBER 🔻                                                | OPEN DATE                                                     | ON BEHALF OF COMPANY                                           | SUBJECT                                                                                                    | INDUSTRY                                          | •         |        |
|            | J- <del>9</del> 996                                          | 07/08/1991                                                    | The Detroit Edison Company                                     | In the matter of the complaint of<br>the Archdiocese of Detroit, St. John<br>Provincial Seminary against The<br>Detroit Edison Company. | Electric                                          |           |        |
| U          | J-9908                                                       | 06/17/1991                                                    |                                                                | In the matter of the complaint of<br>James R. Imhoff against Michigan                                                                   | Communications                                    |           |        |

2. Click the case number in the Cases results section.

| LARA                   | 21537 Search Search                                                                                         |
|------------------------|----------------------------------------------------------------------------------------------------|
| ▲ Login / Sign Up E-   | Dockets Help Hearings Calendar Commission Meeting Agendas Archived Commission Orders                        |
| Search Results         | Cases                                                                                                    |
| All                    | CASE NUMBER OPEN DATE SUBJECT ON BEHALF OF COMPANY INDUSTRY                                                 |
| Cases                  | U-21537 E-Dockets instruction manual demo TEST Kramerica Industries Steam                                   |
| Files<br>Collapse List | Files     View More       5+ Results • Sorted by Relevance ▼                                                |
|                        | TITLE SIZE CREATED DATE OWNER                                                                               |
|                        | PDF         21308 Exhibits - Creisher         1.2MB         5/24/2023, 4:13 PM                              |
|                        | PDF         21308 Exhibits - Creisher         1.2MB         5/25/2023, 9:14 AM                              |
|                        | PDF U-17333-R-0012 1.2MB 12/12/2017, 10:05 AM 7pts Admin                                                    |
|                        | PDF U-16294-0001 270KB 12/12/2017, 12:53 AM 7pts Admin                                                      |
|                        | Amended Application, Supplemental Testimony and Revised Exhibits (SEMC 1MB 3/2/2022, 2:29 PM Elizabeth Kunc |

## 3. Click the Notify Me of New Approved Filings button.

| <br>                      |                      |                         |                                     |              |                      |                     |                    | MPSC Home | Contact MPSC 📤 |
|---------------------------|----------------------|-------------------------|-------------------------------------|--------------|----------------------|---------------------|--------------------|-----------|----------------|
|                           |                      | _                       |                                     |              | 1 1 1                | 1000                |                    |           |                |
| LABA                      | 21537                |                         |                                     |              |                      | Search              | Cosmo Kra          |           |                |
|                           |                      |                         |                                     |              |                      |                     |                    |           |                |
| 🔒 Login / Sign Uj         | D E-Dockets Help     | Hearings Calendar       | Commission Meeting Agend            | as Archive   | ed Commission Orders |                     |                    |           |                |
|                           |                      |                         |                                     |              |                      |                     |                    |           |                |
| To request <b>changes</b> | to this case, please | contact the Executiv    | ve Business Section by pho          | ne at 517-28 | 84-8090 or by email  | at mpscedockets@m   | ichigan.gov.       |           |                |
| Public comments m         | ay be located in the | e Case Comments se      | ction and/or <b>Filings</b> sectior | ۱.           |                      |                     |                    |           |                |
|                           |                      |                         |                                     |              |                      |                     |                    |           |                |
| Please see here for       | instructions on how  | v to get a case's party | list in Word document for           | mat or Exce  | l spreadsheet forma  | t.                  |                    |           |                |
|                           |                      |                         |                                     |              |                      |                     |                    |           |                |
| Case                      |                      |                         |                                     |              | Submit Comment       | Print Case Comments | Print Case Filings |           |                |
| 0-21537                   |                      |                         |                                     |              |                      |                     |                    |           |                |
| Open Date                 | Industry             | Subject                 |                                     |              |                      |                     |                    |           |                |
|                           | Steam                | E-Dockets instruction   | manual demo                         |              |                      |                     |                    |           |                |
|                           |                      |                         |                                     |              |                      |                     |                    |           |                |
| Notify Me of New Ap       | proved Filings       |                         |                                     |              |                      |                     |                    |           |                |
| Description               |                      |                         |                                     |              |                      |                     |                    |           |                |
| E-Dockets instruction m   | anual demo           |                         |                                     |              |                      |                     |                    |           |                |
| Case Number               |                      |                         | Indu                                | stry 🚯       |                      |                     |                    |           |                |
| U-21537                   |                      |                         | Stea                                | m            |                      |                     |                    |           |                |
| Contact Name 🚯            |                      |                         | Ope                                 | n Date 👔     |                      |                     |                    |           |                |
| Cosmo Kramer              |                      |                         |                                     |              |                      |                     |                    |           | -              |

4. Enter your email address and click Subscribe.

|                                       |                                                                     |                                        |                 |           | MPSC Home | Contact MPSC |
|---------------------------------------|---------------------------------------------------------------------|----------------------------------------|-----------------|-----------|-----------|--------------|
|                                       |                                                                     |                                        |                 |           |           |              |
| LARA 215                              | 37                                                                  |                                        | Search          |           |           |              |
|                                       |                                                                     |                                        |                 |           |           |              |
| ★ Login / Sign Up E-Dock              | ets Help Hearings Calendar Commission Meeting Agend                 | das Archived Commission Orders         |                 |           |           |              |
| To request <b>changes</b> to this cas | e, please contact the Executive Business Section by pho             | one at 517-284-8090 or by email at mps | scedockets@mich | igan.gov. |           | _            |
| Public comments may be locat          | ed in the <b>Case Comments</b> section and/or <b>Filings</b> sectio | n.                                     | ×               |           |           |              |
| ,                                     | Subscril                                                            | 20                                     |                 |           |           |              |
| Please see here for instruction       | son                                                                 |                                        |                 |           |           |              |
|                                       | Get notified about new approved                                     | filings on Case U-21537                |                 |           |           |              |
| Case<br>U-21537                       | Email address                                                       | Subscribe                              | e Comments      |           |           |              |
| Open Date Industry                    | Subject                                                             |                                        |                 |           |           |              |
| Steam                                 | E-Dockets instruction manual demo                                   |                                        |                 |           |           |              |
| Notify Me of New Approved Filing      | 3                                                                   |                                        |                 |           |           |              |
|                                       |                                                                     |                                        |                 |           |           |              |
| Description 3                         |                                                                     |                                        |                 |           |           |              |
| Case Number                           |                                                                     | istry                                  |                 |           |           |              |
| U-21537                               | Ste                                                                 | am                                     |                 |           |           |              |
| Contact Name 🚯                        | Ope                                                                 | en Date 🚯                              |                 |           |           |              |
| Cosmo Kramer                          |                                                                     |                                        |                 |           |           |              |

5. The following confirmation message should be displayed, and an email titled "Verify Your Email Address" will be sent to you (picture 1). You will need to click the verification link in the email before you will begin receiving new approved filing notifications (picture 2).

|                                                |                                                                                            |                                                          | MPSC Home Contact MPSC ~ |
|------------------------------------------------|--------------------------------------------------------------------------------------------|----------------------------------------------------------|--------------------------|
| LARA 21537                                     | _                                                                                          | Search                                                   | Comme Kith *             |
|                                                |                                                                                            |                                                          |                          |
| To request <b>changes</b> to this case, plo    | ase contact the Executive Business Section by phone at 5:                                  | 17-284-8090 or by email at mpscedockets@                 | michigan.gov.            |
| Public comments may be located in              | the Case Comments section and/or Filings section.                                          | ×                                                        |                          |
| Please see here for instructions on            | Successfully Subscri                                                                       | bed                                                      |                          |
| Case U-21537                                   | You are subscribed to Case U-21<br>Please verify your email address using the link sent to | 537<br>ni.gov to start receiving notifications. e Commen | s Print Case Filings     |
| Open Date Industry<br>Steam                    | Subject<br>E-Dockets instruction manual demo                                               |                                                          |                          |
| Notify Me of New Approved Filings              |                                                                                            |                                                          |                          |
| Description  E-Dockets Instruction manual demo |                                                                                            |                                                          |                          |
| Case Number<br>U-21537<br>Contact Name         | Industry O<br>Steam<br>Open Date                                                           | •                                                        |                          |
| Cosmo Kramer                                   |                                                                                            |                                                          | •                        |

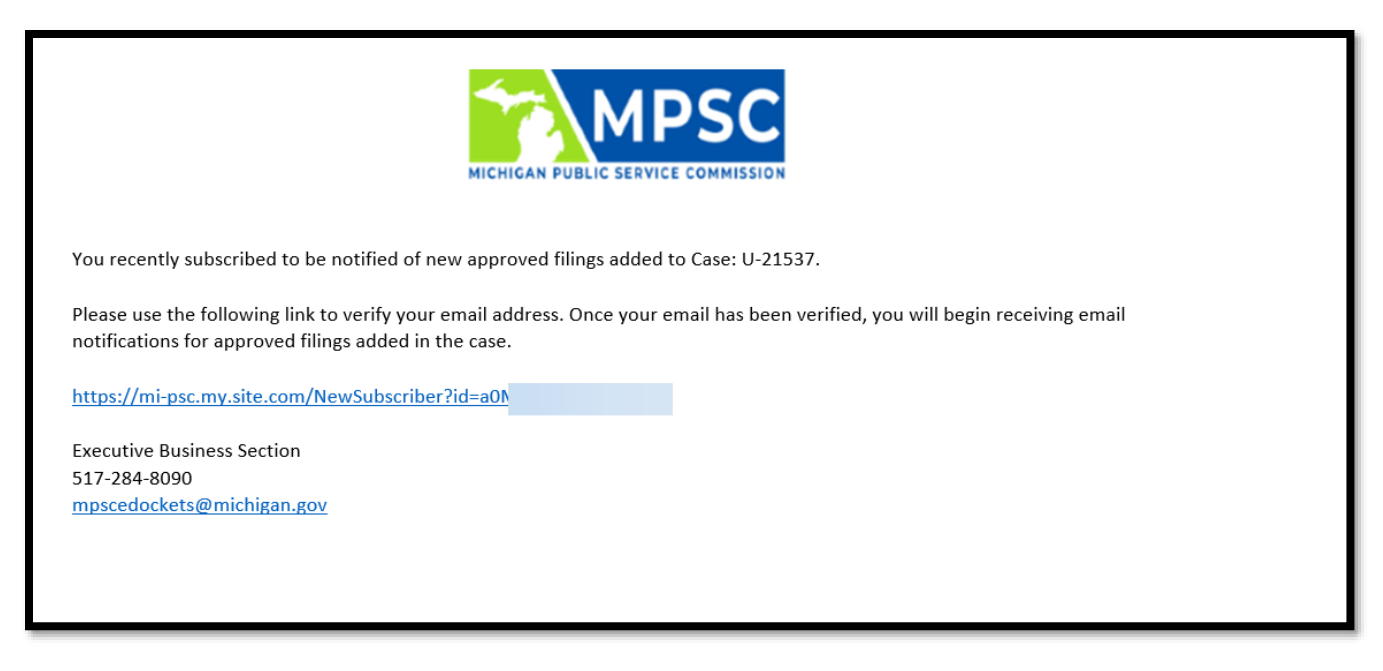

6. Once you click the link in your email, will see the below message and begin receiving notifications when new approved filings are made on this case. Notification emails are sent at 3:00 AM the day following the filing's approval. You will receive one e-mail regardless of the number of new filings in the case.

| <b>Email Address Verified</b>                                                    |
|----------------------------------------------------------------------------------|
| Your Email Address has been verified.<br>You are now subscribed to Case U-21537. |
|                                                                                  |
|                                                                                  |

Г

#### Unsubscribing

This process must be completed to unsubscribe from <u>each</u> case. Unsubscribing from one case will not stop notifications for other cases you are subscribed to.

1. Find one of the e-mail notifications you received for the case you want to unsubscribe from and click the unsubscribe link.

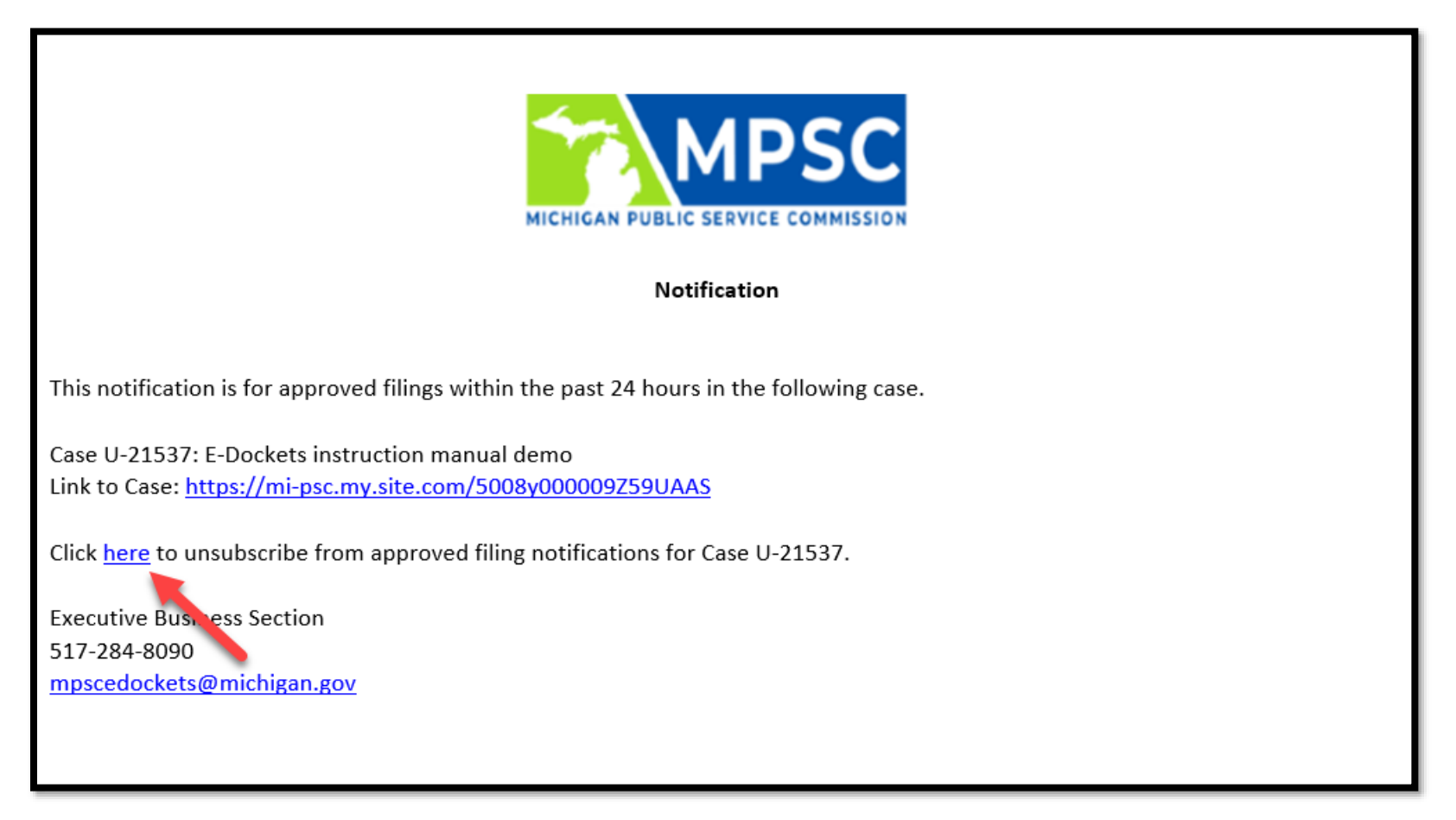

2. Confirm your selection by clicking Unsubscribe on the following window.

| Are you Sure?                                                                          |
|----------------------------------------------------------------------------------------|
| You no longer wish to receive notifications about new approved filings on Case U-21537 |
| Email: @mi.gov                                                                         |
| Unsubscribe                                                                            |
|                                                                                        |

3. Once your request is complete, you will see this message displayed.

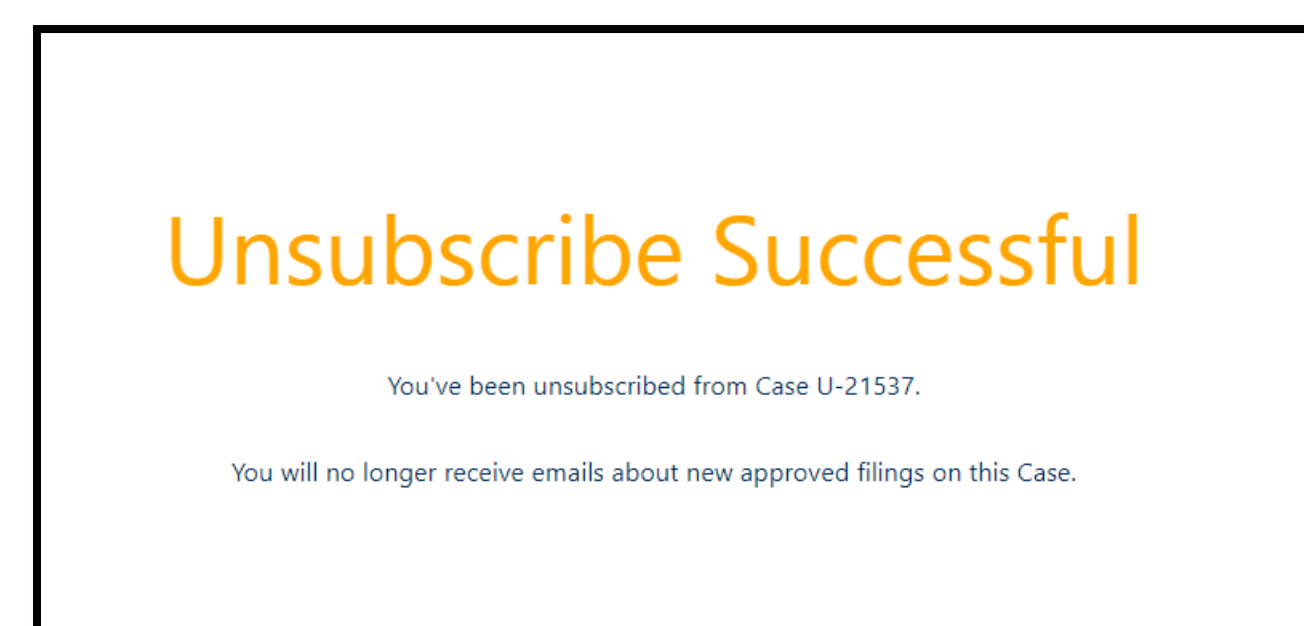

## Submitting a Case Comment

1. In the search box at the top of the page, enter the case number you want to submit a comment for and click the Search button.

|                                                                                                    |                                                                                                    |                                                                                                    | MP      |
|----------------------------------------------------------------------------------------------------|----------------------------------------------------------------------------------------------------|----------------------------------------------------------------------------------------------------|---------|
|                                                                                                    |                                                                                                    | and the second second sec |         |
| LARA 21537                                                                                                    |                                                                                                    | Search                                                                                                    |         |
|                                                                                                    |                                                                                                    | 2                                                                                                    |         |
| Q "21537" in MPSC E-Dockets Community                                                                                                    |                                                                                                    |                                                                                                    |         |
| U-21537                                                                                                    |                                                                                                    |                                                                                                    |         |
| Case • E-Dockets Instruction manual demo                                                                                                    |                                                                                                    | cuments submitted in cas                                                                                                    | es      |
| before the Commission. Click here for more information.                                                                                                    |                                                                                                    |                                                                                                    |         |
| Submission of public comments or subscribing to filing notifications do <b>not</b> re                                                                                                    | quire you to sign up for an account.                                                                                                    |                                                                                                    |         |
| To submit a comment on any case before the Commission follow these instru                                                                                                    | ctions                                                                                                    |                                                                                                    |         |
| To submit a comment on any case before the commission, ronow these instru-                                                                                                    | ctions.                                                                                                    |                                                                                                    |         |
|                                                                                                    |                                                                                                    |                                                                                                    |         |
| Public comments may be located in the Case Comments section and/or Filing                                                                                                    | section.                                                                                                    |                                                                                                    |         |
| Public comments may be located in the Case Comments section and/or Filing<br>A document filed electronically must be 100 MB or smaller and uploaded as                                                                                                    | ts section.<br>s a PDF file (Portable Document Format). In addition, the s                                                                                                    | text of the PDF file must be searchable in OC                                                                                                    | R       |
| Public comments may be located in the Case Comments section and/or Filing<br>A document filed electronically must be 100 MB or smaller and uploaded as<br>form (Optical Character Recognition) and capable of being copied and paste                                                                                                    | is section.<br>s a PDF file (Portable Document Format). In addition, the r<br>ed.                                                                                                    | text of the PDF file <mark>must</mark> be searchable in OC                                                                                                    | R       |
| Public comments may be located in the Case Comments section and/or Filing<br>A document filed electronically must be 100 MB or smaller and uploaded as<br>form (Optical Character Recognition) and capable of being copied and paste                                                                                                    | rs section.<br>s a PDF file (Portable Document Format). In addition, the r<br>ed.                                                                                                    | text of the PDF file <mark>must</mark> be searchable in OC                                                                                                    | R       |
| Public comments may be located in the Case Comments section and/or Filing<br>A document filed electronically must be 100 MB or smaller and uploaded as<br>form (Optical Character Recognition) and capable of being copied and paste                                                                                                    | is section.<br>5 a PDF file (Portable Document Format). In addition, the 1<br>ed.                                                                                                    | <i>text of the PDF file <mark>must</mark> be searchable in OC</i>                                                                                                    | R.      |
| Public comments may be located in the Case Comments section and/or Filing<br>A document filed electronically must be 100 MB or smaller and uploaded as<br>form (Optical Character Recognition) and capable of being copied and paste<br>Cases<br>COMMUNITY-Cases-All                                                                                                    | ts section.<br>s a PDF file (Portable Document Format). In addition, the r<br>ed.                                                                                                    | <i>text of the PDF file <mark>must</mark> be searchable in OC</i>                                                                                                    | R       |
| Public comments may be located in the Case Comments section and/or Filing<br>A document filed electronically must be 100 MB or smaller and uploaded as<br>form (Optical Character Recognition) and capable of being copied and paste<br>Cases<br>COMMUNITY-Cases-All<br>50+ items • Sorted by Open Date • Filtered by All cases • Updated a few seconds ago                                                                                                    | is section.<br>s a PDF file (Portable Document Format). In addition, the i<br>ed.<br>Q. Search this list                                                                                                    | text of the PDF file must be searchable in OC                                                                                                    | TR      |
| Public comments may be located in the Case Comments section and/or Filing         A document filed electronically must be 100 MB or smaller and uploaded as form (Optical Character Recognition) and capable of being copied and paster         Cases         CommUNITY-Cases-All ▼         50+ items • Sorted by Open Date • Filtered by All cases • Updated a few seconds ago         Case N ▼       Open ↓ ∨       On Behalf of Company       ≤                                                                       | ts section.<br>a PDF file (Portable Document Format). In addition, the read.<br>Q. Search this list<br>Subject                                                                                                    | text of the PDF file must be searchable in OC                                                                                                    | TR      |
| Public comments may be located in the Case Comments section and/or Filing         A document filed electronically must be 100 MB or smaller and uploaded as form (Optical Character Recognition) and capable of being copied and pasted         Cases         COMMUNITY-Cases-All ▼         50+ items • Sorted by Open Date • Filtered by All cases • Updated a few seconds ago         Case N ∨       Open ↓ ∨         On Behalf of Company          1       11/21532         1       12/15/2023                        | is section.<br>s a PDF file (Portable Document Format). In addition, the i<br>ed.<br>Q Search this list<br>Subject<br>In the matter of the application of IM Telecom, LLC d/b/a Infinit                                                          | text of the PDF file must be searchable in OC                                                                                                    | TR<br>T |
| Public comments may be located in the Case Comments section and/or Filing         A document filed electronically must be 100 MB or smaller and uploaded as form (Optical Character Recognition) and capable of being copied and paster         Cases         COMMUNITY-Cases-All ▼         50+ items • Sorted by Open Date • Filtered by All cases • Updated a few seconds ago         Case N ∨       Open ↓ ∨         1       U-21539         1       12/15/2023         IM Telecom, LLC d/b/a Infiniti         Mobile | is section.<br>s a PDF file (Portable Document Format). In addition, the is<br>ed.<br>Q. Search this list<br>Subject<br>In the matter of the application of IM Telecom, LLC d/b/a Infinit<br>Telecommunications Carrier in the State of Michigan | text of the PDF file must be searchable in OC                                                                                                    | TR<br>T |

2. Click the case number in the Cases results section.

|                |                      |                        |                        |                                        |               |                      |                         | MPSC Home | Contact MPS |
|----------------|----------------------|------------------------|------------------------|----------------------------------------|---------------|----------------------|-------------------------|-----------|-------------|
|                |                      |                        |                        |                                        |               | 1000                 |                         |           |             |
|                | LARA                 | 21537                  |                        |                                        |               | Search               |                         |           |             |
|                |                      |                        |                        |                                        |               |                      |                         |           |             |
|                | 🔒 Login / Sign Up E- | Dockets Help Hearing   | s Calendar Comn        | ission Meeting Agendas Archived C      | Commission Or | rders                |                         |           |             |
|                |                      |                        |                        |                                        |               |                      |                         |           |             |
|                | Search Results       | Cases                  |                        |                                        |               |                      |                         |           |             |
|                | All                  |                        |                        |                                        | OND           |                      |                         |           |             |
|                | Cases                | CASE NUMBER            | OPEN DATE              | SUBJECT                                | ONB           | EHALF OF COMPANY     | INDUSTRYT               |           |             |
|                | Filings              | 0-21537                | 12/14/2023             | E-Dockets instruction manual demo      | TEST          | Kramerica Industries | Steam                   |           |             |
|                | Files                | Files                  |                        |                                        |               |                      | \ <b>6</b> \ \ <b>4</b> |           |             |
|                | Collapse List        | 5+ Results • Sorted by | Relevance              |                                        |               |                      | View More               |           |             |
|                | ·                    | TITLE                  |                        |                                        | SIZE          | CREATED DATE         | OWNER                   |           |             |
|                |                      | PDF 21308 Exhibits     | - Creisher             |                                        | 1.2MB         | 5/24/2023, 4:13 PM   |                         |           |             |
|                |                      | PDF 21308 Exhibits     | - Creisher             |                                        | 1.2MB         | 5/25/2023, 9:14 AM   |                         |           |             |
|                |                      | PDF U-17333-R-001      | 12                     |                                        | 1.2MB         | 12/12/2017, 10:05 AM |                         |           |             |
|                |                      | U-16294-0001           |                        |                                        | 270KB         | 12/12/2017, 12:53 AM |                         |           |             |
| cript:void(0); |                      | Amended Appl           | lication, Supplemental | Testimony and Revised Exhibits (SEMCO) |               | 3/2/2022, 2:29 PM    |                         |           |             |

#### 3. Click the Submit Comment button.

|                                                                                          |                                                       | MPSC Home Contact MPSC |
|------------------------------------------------------------------------------------------|-------------------------------------------------------|------------------------|
|                                                                                          |                                                       |                        |
|                                                                                          | Search                                                |                        |
|                                                                                          | Juliu                                                 |                        |
|                                                                                          |                                                       |                        |
| ☆ Login / Sign Up E-Dockets Help Hearings Calendar Commission Meeting                    | Agendas Archived Commission Orders                    |                        |
|                                                                                          |                                                       |                        |
| Submission of public comments or subscribing to filing notifications does <b>not</b> red | quire you to sign up for an account.                  |                        |
| To submit a comment on any case before the Commission follow these instruction           | one                                                   |                        |
| To submit a comment of any case before the commission, follow these first det            | 015.                                                  |                        |
| Public comments may be located in the Case Comments section and/or Filings s             | ection.                                               |                        |
| Please see here for instructions on how to get a case's party list in Word docume        | ent format or Excel spreadsheet format                |                        |
|                                                                                          |                                                       |                        |
| Case                                                                                     |                                                       |                        |
| U-21537                                                                                  | Submit Comment Print Case Comments Print Case Filings |                        |
|                                                                                          |                                                       |                        |
| Open Date Industry Subject                                                               |                                                       |                        |
| 12/14/2023 Steam E-Dockets instruction manual demo                                       |                                                       |                        |
|                                                                                          |                                                       |                        |
| Notify Me of New Approved Filings                                                        |                                                       |                        |
|                                                                                          |                                                       |                        |
| E-Dockets instruction manual demo                                                        |                                                       |                        |
| Case Number                                                                              | Industry 🕦                                            |                        |
| U-21537                                                                                  | Steam                                                 |                        |
| Contact Name 👔                                                                           | Open Date 👔                                           | •                      |

## 4. Review and accept the terms and conditions.

|                                     |                                                                                                    |                                                                                          |                   |                    | MPSC Home | Contact MPSC |
|-------------------------------------|----------------------------------------------------------------------------------------------------|------------------------------------------------------------------------------------------|-------------------|--------------------|-----------|--------------|
|                                     |                                                                                                    |                                                                                          |                   |                    |           |              |
|                                     |                                                                                                    |                                                                                          |                   |                    |           |              |
|                                     |                                                                                                    |                                                                                          | Search            |                    |           |              |
|                                     |                                                                                                    |                                                                                          |                   |                    |           |              |
| A Login / Sign Up E-Dockets H       | elp Hearings Calendar Commission Meeting                                                                          | Agendas Archived Commission Orde                                                         | ers               |                    |           |              |
|                                     |                                                                                                    |                                                                                          |                   |                    |           |              |
| Submission of public comments or    | subscribing to filing notifications does <b>not</b> red                                                           | uire you to sign up for an account                                                       |                   |                    |           |              |
|                                     |                                                                                                    |                                                                                          | ×                 |                    |           |              |
| To submit a comment on any case b   | fore the Commission follow these instruction                                                                      |                                                                                          |                   |                    |           |              |
| Public commonts may be located in   | Terms and                                                                                                    | Conditions                                                                               |                   |                    |           |              |
| Public comments may be located in   |                                                                                                    |                                                                                          |                   |                    |           |              |
| Please see here for instructions on | Comments received in this matter become public infor<br>are subject to disclosure. Accordingly, please do not inc | mation, are posted on the Commission's we<br>clude information you wish to remain privat | ebsite, and<br>te |                    |           |              |
|                                     |                                                                                                    |                                                                                          |                   |                    |           |              |
| Case                                |                                                                                                    | Accept                                                                                   | Cancel            |                    |           |              |
| U-21537                             |                                                                                                    |                                                                                          | e Comments        | Print Case Filings |           |              |
|                                     |                                                                                                    |                                                                                          |                   |                    |           |              |
| Open Date Industry                  | Subject                                                                                                    |                                                                                          |                   |                    |           |              |
| 12/14/2023 Steam                    | E-Dockets instruction manual demo                                                                                 |                                                                                          |                   |                    |           |              |
|                                     |                                                                                                    |                                                                                          |                   |                    |           |              |
| Notify Me of New Approved Filings   |                                                                                                    |                                                                                          |                   |                    |           |              |
|                                     |                                                                                                    |                                                                                          |                   |                    |           |              |
| Description                         |                                                                                                    |                                                                                          |                   |                    |           |              |
| E-Dockets instruction manual demo   |                                                                                                    | Industry A                                                                               |                   |                    |           |              |
| U-21537                             |                                                                                                    | Steam                                                                                    |                   |                    |           |              |
| Contact Name 👔                      |                                                                                                    | Open Date 👔                                                                              |                   |                    |           |              |

5. Populate all fields applicable to your comment (fields with an asterisk are required). If you check the box to include an attachment, you will attach the file in a later step. Your comment and file **must** meet the criteria listed in the Checklist for Approval of Electronically Filed Documents. Answer the spam filter question and click Confirm.

|   | ↑ Login / Sign Up E-Dockets Help Hearings Calendar Commission Meeting                             | Agendas Archived Commission Orders                                                                       |
|---|---------------------------------------------------------------------------------------------------|----------------------------------------------------------------------------------------------------|
|   | Case Comment<br>New Case Comment                                                                  | Save Cancel                                                                                              |
| 1 |                                                                                                   | *Last Name<br>Last Name<br>*Email Address<br>Email Address<br>State<br>None  *<br>Case Number<br>U-21537 |
| 2 | Comment Enter Comment Click here to include an attachment Spam Filter: The answer to 5 plus 1 is: | Confirm 3                                                                                                |

6. Once the spam filter question is verified, click the Save button.

| Case Comment<br>New Case Comment     |                 | Save Cancel |
|--------------------------------------|-----------------|-------------|
| * Elect Misea                        | *Last Mana      | 1           |
| Cosmo                                | Kramer          |             |
| On Behalf of Company                 | * Email Address | 1           |
| Enter On Behalf of Company           | @mi.gov         |             |
| City                                 | State           |             |
| Enter City                           | None            | :           |
| Zip Code                             | Case Number     |             |
| Enter Zip Code                       | U-21537         |             |
| * Comment                            |                 |             |
| E-Dockets case comment instructions  |                 |             |
| Citati basa ta bahada an atta basa t |                 | 4           |

7. If you checked the box to add an attachment, you will now see the upload window. Attach your file to the record by clicking Upload Files or dragging your file over that button.

| ▲ Login/SignUp E-Dockets Help Hearings | Calendar Commission Meeting Agendas Archived Commission Orders                      |             |
|----------------------------------------|-------------------------------------------------------------------------------------|-------------|
|                                        |                                                                                     |             |
|                                        |                                                                                     |             |
| Case Comment<br>New Case Comment       |                                                                                     | Save Cancel |
|                                        |                                                                                     | ×           |
|                                        |                                                                                     |             |
|                                        | Upload File                                                                         |             |
| Or Pleas                               | e attach the file you want included with your comment (file must be in PDF format). |             |
|                                        | You will not be able to attach a file at a later time.                              |             |
| Ct                                     | Upload File                                                                         |             |
|                                        | 1 Upload Files Or drop files                                                        |             |
| Zij                                    |                                                                                     |             |
|                                        |                                                                                     | Cancel      |
| *Comment                               |                                                                                     |             |
| E-Dockets case comment instructions    |                                                                                     |             |
|                                        |                                                                                     | fr          |
| Chick here to include an attachment    |                                                                                     |             |
|                                        |                                                                                     |             |
|                                        |                                                                                     |             |
| Contact MPSC                           | Michigan gov Home I MPSC Home I Policies I Mich                                     | rhigan News |

8. You will receive a success message confirming the upload was successful. Click Done.

| ♠ Login / Sign Up E-Dockets H    | elp Hearings Calendar Commission M     | leeting Agendas Archived Commission |                 |        |
|----------------------------------|----------------------------------------|-------------------------------------|-----------------|--------|
|                                  |                                        |                                     |                 |        |
| Case Comment<br>New Case Comment |                                        |                                     |                 |        |
|                                  |                                        |                                     |                 | ×      |
|                                  | l                                      | Jpload File                         | ×               |        |
|                                  | U                                      | Ipload Files                        |                 |        |
| e e                              | Fillable Appearance Form.pdf<br>126 KB |                                     | - 0             |        |
| -                                | 1 of 1 file uploaded                   |                                     | Done            |        |
|                                  |                                        |                                     |                 | Cancel |
| - Comment                        |                                        |                                     |                 |        |
|                                  |                                        |                                     |                 |        |
|                                  |                                        |                                     |                 |        |
|                                  |                                        |                                     |                 |        |
|                                  | ontact MPSC I Michigan gov Home        | I MPSC Home I Policies              | L Michigan News |        |

If you see the below message, you have successfully submitted your comment (picture 1). Once MPSC staff has reviewed and approved your comment, it will be publicly visible on the case page under the Case Comments section (picture 2). You will receive a notification only if your comment is rejected.

|    | Login / Sign Up E-Dockets Help Hearings Calendar Commission Meeting Agendas Arcl | rived Commission Orders     | • |
|----|----------------------------------------------------------------------------------|-----------------------------|---|
|    | Gave Comment<br>New Case Comment                                                 | Save Cancel                 |   |
|    | First Name *Last Name<br>Cosmo Kramer                                            | ×                           |   |
| 10 | Success                                                                          |                             |   |
| c  | Your comment has been submitted and will be publicly visible of                  | nce approved by MPSC staff. |   |
| .2 |                                                                                  | OK                          |   |
|    | Enter Zip Code U-21537                                                           |                             |   |
|    | comment<br>E-Dockets case comment instructions                                   | ,                           |   |
|    | Click here to include an attachment                                              |                             |   |
|    | 0                                                                                |                             |   |
|    | Contact MPSC 1 Michigan prov Home 1 MPSC Home                                    | I Policies I Michigan News  |   |

| Open Date     Industry     Select       12/14/2023     Steam     E-Dockets instruction manual demo         Notify Mod New Oppowed Filting:         Description ①       E-Dockets instruction manual demo         Description ②       E-Dockets instruction manual demo         Description ③       E-Dockets instruction manual demo         Description ④       E-Dockets instruction manual demo         Description ④       E-Dockets instruction manual demo         Description ④       E-Dockets instruction manual demo         Description ④       E-Dockets instruction manual demo         Description ●       E-Dockets instruction manual demo         Description ●       E-Dockets instruction manual demo         Description ●       Construction ●       Description ●       Description | Case<br>U-21537                                                                                                    |                   |                                              |                                                             | Submit Comment | Print Case Comments                    | Print Case Filings |  |
|----------------------------------------------------------------------------------------------------|----------------------------------------------------------------------------------------------------|-------------------|----------------------------------------------|-------------------------------------------------------------|----------------|----------------------------------------|--------------------|--|
| Notify Med New Approved Filings         Describes in                                                                                                    | Open Date<br>12/14/2023                                                                                                    | Industry<br>Steam | Subject<br>E-Dockets instruction manual demo |                                                             |                |                                        |                    |  |
| Description       Foldocets instruction manual demo         Foldocets instruction manual demo       Industry         Case Alumbar       Industry         U21537       Steam         Context Name       Open Data         Context Name       Open Data         Context Name       Open Data         Rocount Name       Parent Case         Present Case       Parent Case         On Behard of Company 0       Test Kramerica Industries         To Behard of Company 2       Open Case                                                                                                    | Notify Me of New Appr                                                                                                    | oved Filings      |                                              |                                                             |                |                                        |                    |  |
|                                                                                                    | Description  E-Dockets instruction mar<br>Case Number<br>U-21537<br>Contact Name  Cosmo Kramer<br>Account Name  MPSC Staff<br>On Behalf of Company  Combehalf of Company  Combehalf of Company  Combehalf of Company  Combehalf of Company  Combehalf of Company  Combehalf of Company  Combehalf of Company  Combehalf of Company  Combehalf of Company  Combehalf of Company  Combehalf of Company  Combehalf of Company  Company  Compan | s                 |                                              | Industry<br>Steam<br>Open Date<br>12/14/2023<br>Parent Case |                |                                        |                    |  |
|                                                                                                    | 💋 Case Com                                                                                                    | ments (1)         |                                              |                                                             |                |                                        |                    |  |
| Zase Comments (1)                                                                                                    | CASE COMMENT # 1                                                                                                    | CREATED DATE      | INITIAL COMMENT SUBMITTER                    | NUMBER OF COMM                                              | ENT SUBMITTERS | COMMENT                                | FILE LINK          |  |
| Case Comments (1)                                                                                                    | U-21537-0001-CC                                                                                                    | 12/15/2023        | Cosmo Kramer                                 | 1                                                           |                | E-Dockets case comment<br>instructions | Click for File     |  |

If you cannot submit your comment on our website, they can be submitted via email at: <u>mpscedockets@michigan.gov</u> or via mail to:

Michigan Public Service Commission Attn: Executive Secretary 7109 W. Saginaw Hwy. Lansing, MI 48917

Please be sure to include the case number with your submission, so it can be placed in the correct case. Do not submit any information you wish to remain private, as comments will be publicly visible.

## Moving a Party List into Microsoft Word or Excel, Emailing Through Outlook

#### **Microsoft Word Format**

- 1. To create a service list in Word from the E-Dockets party data, scroll to the Parties section on this page.
- 2. Click the column header (Contact Name, On Behalf Of, Email, Relationship) you want to sort by (clicking once will sort by ascending values, clicking again will sort by descending values).
- 3. Highlight the information you want to copy by placing your cursor at the beginning of the text and holding down the left mouse button while you drag the cursor to the end of the text.

| 4/22/2020            | U-20763-0022                                                 | Establishes a public comment period regarding the<br>ruling and places the Act 16 application in abeyance<br>the request for a declaratory ruling. | request for a declaratory pending a decision on Click for File |
|----------------------|--------------------------------------------------------------|----------------------------------------------------------------------------------------------------|----------------------------------------------------------------|
| Parties (44)         |                                                              |                                                                                                    |                                                                |
| CONTACT NAME         | ON BEHALF OF                                                 | EMAIL                                                                                                    | RELATIONSHIP                                                   |
| Abigail Hawley       | Tip of the Mitt Watershed Council (TOMWC)                    | abbie@envlaw.com                                                                                                    | Intervener                                                     |
| Adam J. Ratchenski   | Bay Mills Indian Community (BMIC)                            | aratchenski@earthjustice.org                                                                                                    | Intervener                                                     |
| Amy L. Wesaw         | Nottawaseppi Huron Band of Potawaton<br>Indians              | ni<br>amy.wesaw@nhbp-nsn.gov                                                                                                    | Intervener                                                     |
| Benjamin J. Holwerda | MPSC Staff                                                   | holwerdab@michigan.gov                                                                                                    | Staff Counsel                                                  |
| Christopher M. Bzdok | Michigan Environmental Council                               | chris@envlaw.com                                                                                                    | Intervener                                                     |
| Christopher M. Bzdok | Nottawaseppi Huron Band of Potawaton<br>Indians              | ni<br>chris@envlaw.com                                                                                                    | Intervener                                                     |
| Christopher M. Bzdok | National Wildlife Federation - Great Lake<br>Regional Center | es<br>chris@envlaw.com                                                                                                    | Intervener                                                     |
| Christopher M. Bzdok | Tip of the Mitt Watershed Council (TOMWC)                    | chris@envlaw.com                                                                                                    | Intervener                                                     |
| Christopher M. Bzdok | Grand Traverse Band of Ottawa and Chinnewa Indians           | chris@envlaw.com                                                                                                    | Intervener                                                     |
| 遁 Hearings (20)      |                                                              |                                                                                                    |                                                                |

4. Right click on the blue text and select Copy.

| ties (44)                                                                                                    |                                                             |                                                                                                    |                              |                                                                                                    |                                                                                                    |
|----------------------------------------------------------------------------------------------------|-------------------------------------------------------------|----------------------------------------------------------------------------------------------------|------------------------------|----------------------------------------------------------------------------------------------------|----------------------------------------------------------------------------------------------------|
| NAME                                                                                                    | ON BEHALF OF                                                |                                                                                                    | EMAIL                        | RELATIONSHIP                                                                                                    | 1                                                                                                    |
| in the second second se | Tip of the Mitt Watershed Council                           | du F                                                                                                    | abbie@envlaw.com             | Intervener                                                                                                    |                                                                                                    |
| Copy link to highlight                                                                                                    | A Sea ON RELIAND OF Sea DAME                                | 1140                                                                                                    | aratchenski@earthjustice.org | Intervener                                                                                                    |                                                                                                    |
| Print                                                                                                    | SOIT ON BEHALF OF SOIT EMAIL Ct                             | r1+P                                                                                                    | amy.wesaw@nhbp-nsn.gov       | Intervener                                                                                                    |                                                                                                    |
| Get image descriptions from Google                                                                                                    |                                                             | •                                                                                                    | holwerdab@michigan.gov       | Staff Counsel                                                                                                    |                                                                                                    |
| Inspect                                                                                                    | Carangeri serrei serrei serrei serri ser                    | _                                                                                                    | chris@envlaw.com             | Intervener                                                                                                    |                                                                                                    |
| 4. Bzdok                                                                                                    | Nottawaseppl Huron Band of Potawato<br>Indians              | ml                                                                                                    | chris@envlaw.com             | Intervener                                                                                                    |                                                                                                    |
| 4. Bzdok                                                                                                    | National Wildlife Federation - Great Lak<br>Regional Center | kes                                                                                                    | chris@envlaw.com             | Intervener                                                                                                    |                                                                                                    |
| 4. Bzdok                                                                                                    | Tip of the Mitt Watershed Council<br>(TOMWC)                |                                                                                                    | chris@envlaw.com             | Intervener                                                                                                    |                                                                                                    |
| 4. Bzdok                                                                                                    | Grand Traverse Band of Ottawa and<br>Chipnewa Indians       |                                                                                                    | chris@envlaw.com             | Intervener                                                                                                    |                                                                                                    |
|                                                                                                    | ties (44)                                                   | ties (44) NAME  ON BEHALF OF  Top of the Mitt Watershed Councel Copy Ink to highlight Search Google for "CONTACT NAME Sourd ON BEHALF OF Sort EMAIL." Print Cri Get image descriptions from Google Inspect Inspect | ties (44) NAME               | ties (44)         NAME       ON BEHALE OF       EMAIL         Tip of the Mitt Watershed Council       able@envlaw.com         Copy       Ctrl+C       able@envlaw.com         Copy link to highlight       sort ON BEHALE OF Sort EMAIL.*       ratchenski@earthjustice.org         Search Google for 'CONTACT NAME       Sort ON BEHALE OF Sort EMAIL.*       ratchenski@earthjustice.org         Optimum       Ctrl+P       mywesaw@htbp-nsn.gov         Get image descriptions from Google       Ctrl+P       mywesaw@htbp-nsn.gov         Inspect       Ctrl+S@envlaw.com       ratchenski@earthjustice.org         M.Bzdok       Nottrawaseppi Huron Band of Potawatomilinding and the second and the second and t | NAME       ON BEHALF OF       EMAIL       RELATIONSHIP         Copy       Tip of the Milt Watershed Council       able@enviaw.com       mtervener         Copy       Tip of the Milt Watershed Council       able@enviaw.com       mtervener         Copy       Ctri+C       antrophiliphil       intervener         Search Google for 'CONTACT NAME       Sort ON BEHALF OF Sort EMAIL'       antrophiliphiliphiliphiliphiliphiliphiliphil |

- 5. In Word, create a blank document and change the page orientation to landscape (click the Layout tab at top, then the Orientation button, then Landscape).
- 6. Right click on the blank page. Select the Merge Formatting paste option. If the list doesn't fit or isn't centered on the page, you may need to adjust the page margins.

| File Home Insert Draw Design Layo | ut References Mailings Review | View Help Acrobat                                                      |                                             |                  | 🖻 Share 🕞 |
|-----------------------------------|-------------------------------|------------------------------------------------------------------------|---------------------------------------------|------------------|-----------|
| Margins Orientation<br>Page Setup | Indent     Spacing            | Position Wrap Bring Send Selection<br>Text * Forward * Backward * Pane | Align Y<br>Group Y<br>Rotate Y              |                  | ^         |
| L                                 |                               | • • • 3 • • • 1 • • • 4 • • • 1 • • • 5 • • • 1 • • •                  | 6 • • • 1 • • • 7 • • • 1 • • • 8 • • • 1 • |                  |           |
|                                   |                               |                                                                        |                                             |                  |           |
|                                   |                               | SortON BEHALF OF                                                       | SortEMAIL                                   | SortRELATIONSHIP |           |
|                                   | Abigail Hawley                | Tip of the Mitt Watershed Council ( <u>TOMWC</u> )                     | abbie@envlaw.com                            | Intervener       |           |
|                                   | Adam J. <u>Ratchenski</u>     | Bay Mills Indian Community (BMIC)                                      | aratchenski@earthjustice.org                | Intervener       |           |
|                                   | Amit T. Singh                 | MPSC Staff                                                             | singha9@michigan.gov                        | Staff Counsel    |           |
|                                   | Amy L. Wesaw                  | Nottawaseppi Huron Band of Potawatomi Indians                          | amy.wesaw@nhbp-nsn.gov                      | Intervener       |           |
|                                   | Christopher M. Bzdok          | Michigan Environmental Council                                         | chris@envlaw.com                            | Intervener       |           |
|                                   | Christopher M. Bzdok          | Nottawaseppi Huron Band of Potawatomi Indians                          | chris@envlaw.com                            | Intervener       |           |
|                                   | Christopher M. <u>Bzdok</u>   | National Wildlife Federation - Great Lakes Regional<br>Center          | chris@envlaw.com                            | Intervener       |           |
|                                   | Christopher M. Bzdok          | Tip of the Mitt Watershed Council ( <u>TOMWC</u> )                     | chris@envlaw.com                            | Intervener       |           |
|                                   | Christopher M. <u>Bzdok</u>   | Grand Traverse Band of Ottawa and Chippewa<br>Indians                  | chris@envlaw.com                            | Intervener       |           |
|                                   | Christopher P. Legghio        | Michigan Laborers' District Council (MLDC)                             | cpl@legghioisreal.com                       | Intervener       |           |
|                                   | Christopher R. Clark          | Bay Mills Indian Community (BMIC)                                      | cclark@earthjustice.org                     | Intervener       |           |
|                                   | Christopher Saunders          | AUs - MPSC                                                             | saundersc4@michigan.gov                     | ALI              |           |

If you'd like to send an email to the parties, please continue to step seven.

7. On the document you just created, highlight the email addresses you need by placing your cursor at the beginning of the first email address and holding down the left mouse button while you drag the cursor to the last email address.

| File Home Insert Draw Design Layo                 | out References Mailings Review                                                                                                    | View Help Acrobat Table Design Layout                         |                                       |                           |   | 🖻 Share 🕞 |
|---------------------------------------------------|----------------------------------------------------------------------------------------------------|---------------------------------------------------------------|---------------------------------------|---------------------------|---|-----------|
| Margins Orientation<br>Margins Orientation        | Indent         Spacing           1 = Left:         0"         0 = ± = Before:         0 pt           = E Right:         0"         0 = ± = After:         8 pt | Position Wrap Bring Send Selection                            | <b>Align ∨</b><br>Group ∨<br>Rotate ∨ |                           |   |           |
| Page Setup                                        | Paragraph                                                                                                    | Arrange                                                       | · · · · · · · · · · · · · · · · · · · | · · · · · · · · · · · · · |   | ^         |
|                                                   |                                                                                                    |                                                               | θ                                     |                           | , |           |
|                                                   | ÷                                                                                                    |                                                               |                                       |                           |   |           |
|                                                   | CONTACT NAME                                                                                                    | SortON BEHALF OF                                              | SortEMAIL                             | SortRELATIONSHIP          |   |           |
| 1                                                 | Abigail Hawley                                                                                                    | Tip of the Mitt Watershed Council (TOMWC)                     | abbie@envlaw.com                      | Intervener                |   |           |
| ·                                                 | Adam J. <u>Ratchenski</u>                                                                                                    | Bay Mills Indian Community (BMIC)                             | aratchenski@earthjustice.org          | Intervener                |   |           |
| -                                                 | Amit T. Singh                                                                                                    | MPSC Staff                                                    | singha9@michigan.gov                  | Staff Counsel             |   |           |
| -                                                 | Amy L. Wesaw                                                                                                    | Nottawaseppi Huron Band of Potawatomi Indians                 | amy.wesaw@nhbp-nsn.gov                | Intervener                |   |           |
|                                                   | Christopher M. Bzdok                                                                                                    | Michigan Environmental Council                                | chris@envlaw.com                      | Intervener                |   |           |
| ÷ 🖓                                               | Christopher M. Bzdok                                                                                                    | Nottawaseppi Huron Band of Potawatomi Indians                 | chris@envlaw.com                      | Intervener                |   |           |
|                                                   | Christopher M. <u>Bzdok</u>                                                                                                    | National Wildlife Federation - Great Lakes Regional<br>Center | chris@envlaw.com                      | Intervener                |   |           |
|                                                   | Christopher M. <u>Bzdok</u>                                                                                                    | Tip of the Mitt Watershed Council ( <u>TOMWC</u> )            | chris@envlaw.com                      | Intervener                |   |           |
|                                                   | Christopher M. <u>Bzdok</u>                                                                                                    | Grand Traverse Band of Ottawa and Chippewa<br>Indians         | chris@envlaw.com                      | Intervener                |   |           |
|                                                   | Christopher P. Legghio                                                                                                    | Michigan Laborers' District Council (MLDC)                    | cpl@legghioisreal.com                 | Intervener                |   |           |
|                                                   | Christopher R. Clark                                                                                                    | Bay Mills Indian Community (BMIC)                             | cclark@earthjustice.org               | Intervener                |   |           |
|                                                   | Christopher Saunders                                                                                                    | AUS - MPSC                                                    | saundersc4@michigan.gov               | ALJ                       |   |           |
| 10.<br>                                           | Daniel E. <u>Sonneveldt</u>                                                                                                    | MPSC Staff                                                    | sonneveldtd@michigan.gov              | Staff Counsel             | _ | -         |
| Page 1 of 3 438 words 🖳 Text Predictions: On 🞇 Ac | cessibility: Investigate                                                                                                    |                                                               |                                       | 🕒 Focus 💷 📃               | ē | + 100%    |

## 8. Right click in the highlighted area and click Copy.

| File Home Insert Draw Design Layout References Mailings Review View Help Acrobat Table Design Layout                                                                                                    | Comments 🖻 Share 🗸 |
|----------------------------------------------------------------------------------------------------|--------------------|
| Image: Solution of the solution of the solution |                    |
| Page Setup FSI Paragraph FSI Arrange                                                                                                    | -                  |
|                                                                                                    |                    |
| CONTACT NAME SortON BEHALF OF SortEMAIL SortELATIONSHIP                                                                                                    |                    |
| - Abigail Hawley Tip of the Mitt Watershed Council (TOMWC) abbie@envlaw                                                                                                    |                    |
| Adam J. <u>Ratchenski</u> Bay Mills Indian Community ( <u>BMIC</u> ) aratchenski@e B $I \equiv 2 \sim A \sim 2 \sim 1 \sim 1$ Insert Delete                                                                                                    |                    |
| Amit T. Singh MPSC Staff Singha9@michigan.gov Staff Counsel                                                                                                    |                    |
| Amy L. Wesaw Nottawaseppi Huron Band of Potawatomi Indians amy.wesaw@r                                                                                                    |                    |
| Christopher M. Bzdok Michigan Environmental Council chris@envlaw.                                                                                                    |                    |
| Christopher M. Bzdok Nottawaseppi Huron Band of Potawatomi Indians chris@envlaw.                                                                                                    |                    |
| Christopher M. Bzdok National Wildlife Federation - Great Lakes Regional Center Chris@envlaw.                                                                                                    |                    |
| Christopher M. Bzdok Tip of the Mitt Watershed Council (TOMWC) chris@envlaw.                                                                                                    |                    |
| Grand Traverse Band of Ottawa and Chippewa     Insert     Insert       Indians     Indians     Insert     Insert                                                                                                    |                    |
| Christopher P. Legghio Michigan Laborers' District Council (MLDC) cpl@legghioisr                                                                                                    |                    |
| Christopher R. Clark Bay Mills Indian Community (BMIC) cclark@earthjt                                                                                                    |                    |
| Christopher Saunders ALLs - MPSC saundersc4@n                                                                                                    |                    |
| Image: Inclusion of a 438 words     Text Predictions: On     Recessibility: Investigate     MPSC Staff     sonneveldto     Image: Inclusion of a sonneveldto     Inclusion of a sonneveldto                                                                                                    | + 100%             |

9. Go to your Outlook email and click in the To field. Right click and select Paste.

| 8     | ୧ ୯ ↑                                   | ↓ 8 ×     | Ŧ                           |                                                                                 |                      |                            |                             |                    |     | Unt         | itled - Mess         | ige (HTML)                                  |                                                                                         |                 |            |                     |                  |                                  |                                   | • •                             | 0 | × |
|-------|-----------------------------------------|-----------|-----------------------------|---------------------------------------------------------------------------------|----------------------|----------------------------|-----------------------------|--------------------|-----|-------------|----------------------|---------------------------------------------|-----------------------------------------------------------------------------------------|-----------------|------------|---------------------|------------------|----------------------------------|-----------------------------------|---------------------------------|---|---|
| File  | Message                                 | Insert    | Draw Opt                    | ions Fo                                                                         | ormat Text           | Review                     | Help                        | Acrobat            | 0   | Tell me wha | it you want          | to do                                       |                                                                                         |                 |            |                     |                  |                                  |                                   |                                 |   |   |
| Raste | X Cut<br>Copy<br>Format Pair<br>Spboard | ter<br>15 | ∨ 11<br>I <u>U</u> <u>ℓ</u> | <ul> <li>→ A<sup>^</sup> A</li> <li>→ <u>A</u> →</li> <li>Basic Text</li> </ul> | ×   ⊟ -   ∃<br>≣ ≡ ≡ | E ~   Ap<br>  = = =<br>  5 | Address C<br>Book N<br>Name | Check A<br>lames I | U C | Signature   | Request<br>Signature | Attach instant<br>s file link<br>be Acrobat | <ul> <li>Follow Up ~</li> <li>High Import</li> <li>Low Importa</li> <li>Tags</li> </ul> | ance Di<br>ince | ctate Sens | itivity<br>sitivity | Editor<br>Editor | Immersive<br>Reader<br>Immersive | View<br>Templates<br>My Templates | New<br>Meeting Poll<br>FindTime |   |   |
|       | From                                    | I Y LA    | RA-MPSC-edo                 | ckets@micl                                                                      | higan.gov            |                            |                             |                    |     |             |                      |                                             |                                                                                         |                 |            |                     |                  |                                  |                                   |                                 |   |   |
| Send  | Т                                       | •         |                             |                                                                                 |                      |                            |                             |                    |     |             |                      |                                             |                                                                                         |                 |            |                     |                  |                                  |                                   |                                 |   |   |
|       | (                                       | c Cor     | t<br>Py                     |                                                                                 |                      |                            |                             |                    |     |             |                      |                                             |                                                                                         |                 |            |                     |                  |                                  |                                   |                                 |   |   |
|       | В                                       | cc Cle    | ar<br>ar                    |                                                                                 |                      |                            |                             |                    |     |             |                      |                                             |                                                                                         |                 |            |                     |                  |                                  |                                   |                                 |   |   |
|       | Sub                                     | Sel       | ect All                     | <u> </u>                                                                        |                      |                            |                             |                    |     |             |                      |                                             |                                                                                         |                 |            |                     |                  |                                  |                                   |                                 |   |   |
|       |                                         |           |                             |                                                                                 |                      |                            |                             |                    |     |             |                      |                                             |                                                                                         |                 |            |                     |                  |                                  |                                   |                                 |   |   |

10. Click in the body of the email or click Check Names at the top of the page to have Outlook separate the email addresses automatically.

| File Mes                         | sage Insert | t Draw Options Format Text Review Help Acrobat Q Tell me what you want to do                                                                                                    |
|----------------------------------|-------------|----------------------------------------------------------------------------------------------------|
| Paste<br>Cop<br>Paste<br>Cipboar | mat Painter | $\begin{array}{c c c c c c c c c c c c c c c c c c c $                                                                                                    |
| $\triangleright$                 | From 🗸      | LARA-MPSC-edockets@michigan.gov                                                                                                    |
| Send                             | То          | abbie@envlaw.com; aratchenski@earthjustice.org; Singh, Amit (AG); amy.wesaw@nhbp-nsn.gov; chris@envlaw.com; chris@envlaw.com |
|                                  | Cc          |                                                                                                    |
|                                  | Bcc         |                                                                                                    |
|                                  | Subject     | I                                                                                                    |
|                                  |             |                                                                                                    |
|                                  |             |                                                                                                    |
|                                  |             |                                                                                                    |
|                                  |             |                                                                                                    |
|                                  |             |                                                                                                    |

#### **Microsoft Excel Format**

- 1. To create a service list in Excel from the E-Dockets party data, scroll to the Parties section on this page.
- 2. Click the column header (Contact Name, On Behalf Of, Email, Relationship) you want to sort by (clicking once will sort by ascending values, clicking again will sort by descending values).
- 3. Highlight the information you want to copy by placing your cursor at the beginning of the text and holding down the left mouse button while you drag the cursor to the end of the text.

| 4/22/2020            | U-20763-0022                                                 | Establishes a public comment period regarding the r<br>ruling and places the Act 16 application in abeyance<br>the request for a declaratory ruling. | equest for a declaratory<br>pending a decision on Click for File | Ŧ |
|----------------------|--------------------------------------------------------------|----------------------------------------------------------------------------------------------------|------------------------------------------------------------------|---|
| Parties (44)         |                                                              |                                                                                                    |                                                                  |   |
|                      | ON BEHALF OF                                                 | EMAIL                                                                                                    | RELATIONSHIP                                                     | • |
| Abigail Hawley       | Tip of the Mitt Watershed Council (TOMWC)                    | abbie@envlaw.com                                                                                                    | Intervener                                                       | L |
| Adam J. Ratchenski   | Bay Mills Indian Community (BMIC)                            | aratchenski@earthjustice.org                                                                                                    | Intervener                                                       |   |
| Amy L. Wesaw         | Nottawaseppi Huron Band of Potawaton<br>Indians              | ni<br>amy.wesaw@nhbp-nsn.gov                                                                                                    | Intervener                                                       |   |
| Benjamin J. Holwerda | MPSC Staff                                                   | holwerdab@michigan.gov                                                                                                    | Staff Counsel                                                    |   |
| Christopher M. Bzdok | Michigan Environmental Council                               | chris@envlaw.com                                                                                                    | Intervener                                                       |   |
| Christopher M. Bzdok | Nottawaseppi Huron Band of Potawaton<br>Indians              | ni<br>chris@envlaw.com                                                                                                    | Intervener                                                       |   |
| Christopher M. Bzdok | National Wildlife Federation - Great Lake<br>Regional Center | es<br>chris@envlaw.com                                                                                                    | Intervener                                                       |   |
| Christopher M. Bzdok | Tip of the Mitt Watershed Council (TOMWC)                    | chris@envlaw.com                                                                                                    | Intervener                                                       |   |
| Christopher M. Bzdok | Grand Traverse Band of Ottawa and Chippewa Indians           | chris@envlaw.com                                                                                                    | Intervener                                                       | • |
| 遁 Hearings (20)      |                                                              |                                                                                                    |                                                                  |   |

4. Right click on the blue text and select Copy.

| Parties (44)      CONTACT NAME      ON BEHALF OF     EMAIL     ON BEHALF OF     EMAIL     Copy     Contact     Tip of the Miltt Watershed Counce     abble@enviaw.com     intervener     find     Copy     Contact     Copy     Contact     Contact     Copy     Contact     Contact     Contact     Contact     Copy     Contact     Contact |   |
|----------------------------------------------------------------------------------------------------|---|
| CONTACT NAME     ON BEHALF OF     EMAIL     RELATIONSHIP       Abigall Hermannia     Tip of the Milt Watershed Council     abbie@emvlaw.com     Intervener       Adam J. R     Copy     Copy     Christoph     Intervener       Adam J. R     Copy link to highlight     antervener     intervener       Adam J. R     Copy link to highlight     matchenskii@earthjustice.org     Intervener       Amy L. W     Print     Christoph     Intervener       Benjamin     Get image descriptions from Google     •     oliverdab@michigan.gov     Staff CounseE       Inspect     Inspect     Intervener     intervener     intervener                                                                                                    |   |
| Abigail Handlaw         Tip of the Mitt Watershed Council         abble@envlaw.com         Intervener           Adian J. R.         Copy Init to highlight<br>Search Google for "CONTACT NAME & Sort ON BEHALF OF Sort EMAIL"         abble@envlaw.com         Intervener           Amy L. W.         Print         Ctrl + C         intervener         intervener           Benjamin         Get image descriptions from Google         intervener         intervener           Inspect         inspect         olwerdab@michigan.gov         Staff Counsel           Christoph         Nottawaseppl Huron Band of Potawatom         christ@envlaw.com         intervener                                                                                                    | i |
| Adam J. R.     Copy link to highlight<br>Search Google for "CONTACT NAME & Sort ON BEHALF OF Sort EMAIL"     aratchenski@earthjustice.org     Intervener       Amy L. W.     Print     Ctrl + P     amywesawi@nhbp-nsn.gov     Intervener       Benjamin     Get image descriptions from Google     nolwerdab@michigan.gov     Staff Counsel       Christoph     Inspect     holwerdab@michigan.gov     Staff Counsel       Christoph     Nottawaseppl Huron Band of Potawatomin     christ@envlaw.com     Intervener                                                                                                    |   |
| Amy L, W     Print     Chi+P     Imp.wesaw@nhbp-nsn.gov     Intervener       Benjamin     Get image descriptions from Google     Follwerdab@michigan.gov     Staff Counset       Inspect     Intervener     Intervener       Christopher M, Brdok     Nottawaseppi Huron Band of Potawatomi     christopher Jawa com     Intervener                                                                                                    |   |
| Get image descriptions from Google     Inspect     Inspect     Inspect     Intervener       Christopher M. Rzdok     Nottawaseppl Huron Band of Potawatomi     Christopher M. Rzdok     Intervener                                                                                                    |   |
| Christopher M. Bridok Nottawaseppi Huron Band of Potawatomi christienviaw.com intervener                                                                                                    |   |
| Christonher M. Bzdok Nottawaseppi Huron Band of Potawatomi chris@envlaw.com Intervener                                                                                                    |   |
| Indians                                                                                                    |   |
| Christopher M. Bzdok National Wildlife Federation - Great Lakes christenvlaw.com Intervener                                                                                                    |   |
| Christopher M. Bzdok Tip of the Mitt Watershed Council<br>(TOMWC) chris@envlaw.com Intervener                                                                                                    |   |
| Christopher M. 8zdok Grand Traverse Band of Ottawa and Chionewa Indianc chris@envlaw.com Intervener                                                                                                    |   |

5. In Excel, create a blank workbook and right click in cell A1. Select the Match Destination Formatting paste option.

| F  | ile Home Asert Draw Page Layout Formulas Data Review View Help Acrobat | Comments 숨 Sh      |  |  |  |  |  |  |  |  |
|----|------------------------------------------------------------------------|--------------------|--|--|--|--|--|--|--|--|
| P  | $\begin{array}{c c c c c c c c c c c c c c c c c c c $                 | Find & Sensitivity |  |  |  |  |  |  |  |  |
|    | Clipboard 15 Font 15 Alignment 15 Number 15 Styles Cells Editing       | Sensitivity        |  |  |  |  |  |  |  |  |
|    | I × ✓ fr CONTACT NAME ▲                                                |                    |  |  |  |  |  |  |  |  |
|    | A B C D E F G H I J K L M N O P Q R S T                                | U V W              |  |  |  |  |  |  |  |  |
| 1  | CONTACT SortON BE SortEMAIL SORTELATIONSHIP                            |                    |  |  |  |  |  |  |  |  |
| 2  | Abigail Hay Tip of the labble@en/Intervener                            |                    |  |  |  |  |  |  |  |  |
| 3  | Adam J. Ré Bay Mills I aratchensi Intervener                           |                    |  |  |  |  |  |  |  |  |
| 4  | Amy L. We Nottawask amy, wesa' Intervener                              |                    |  |  |  |  |  |  |  |  |
| 5  | Benjamin J ****** Statusedak State Coursel                             |                    |  |  |  |  |  |  |  |  |
| 6  | Christophe Paste Options:                                              |                    |  |  |  |  |  |  |  |  |
| 7  | Christophe reg. reg r                                                  |                    |  |  |  |  |  |  |  |  |
| 8  | Christophe                                                             |                    |  |  |  |  |  |  |  |  |
| 9  | Christophe Tip of the   chris@env Intervener                           |                    |  |  |  |  |  |  |  |  |
| 10 | Christophe Grand Trax chris@env Intervener                             |                    |  |  |  |  |  |  |  |  |
| 11 | Christophé Michigan Licpl@leggh Intervener                             |                    |  |  |  |  |  |  |  |  |
| 12 | Christophe Bay Mills I cclark@ea Intervener                            |                    |  |  |  |  |  |  |  |  |
| 13 | Christophé ALJs - MPS saundersc' ALJ                                   |                    |  |  |  |  |  |  |  |  |
| 14 | Daniel P. E Michigan F dettinger@Intervener                            |                    |  |  |  |  |  |  |  |  |
| 15 | Daniel P. E National P dettinger@Intervener                            |                    |  |  |  |  |  |  |  |  |
| 16 | David L. G/Bay Mills lidgover@n Intervener                             |                    |  |  |  |  |  |  |  |  |
| 17 | Deborah N Bay Mills II dchizewer Intervener                            |                    |  |  |  |  |  |  |  |  |
| 10 | Housed & Eavingman bloggraphic latenceses                              |                    |  |  |  |  |  |  |  |  |

If you'd like to send an email to the parties, please continue to step six.

6. On the spreadsheet you just created, highlight the email addresses you need by placing your cursor in the cell of the first email address and holding down the left mouse button while you drag the cursor to the cell of the last email address.

|    | А                      | В                                 | С                           | D             | E | F | G | Н | 1 |   |
|----|------------------------|-----------------------------------|-----------------------------|---------------|---|---|---|---|---|---|
| 1  | CONTACT NAME           | ON BEHALF OF                      | EMAIL                       | RELATIONSHIP  |   |   |   |   |   |   |
| 2  | Abigail Hawley         | Tip of the Mitt Watershed Co      | abbie@envlaw.com            | Intervener    |   |   |   |   |   |   |
| 3  | Adam J. Ratchenski     | <b>Bay Mills Indian Community</b> | aratchenski@earthjustice.or | Intervener    |   |   |   |   |   |   |
| 4  | Amy L. Wesaw           | Nottawaseppi Huron Band o         | amy.wesaw@nhbp-nsn.gov      | Intervener    |   |   |   |   |   |   |
| 5  | Benjamin J. Holwerda   | MPSC Staff                        | holwerdab@michigan.gov      | Staff Counsel |   |   |   |   |   |   |
| 6  | Christopher M. Bzdok   | Michigan Environmental Cou        | chris@envlaw.com            | Intervener    |   |   |   |   |   |   |
| 7  | Christopher M. Bzdok   | Nottawaseppi Huron Band o         | chris@envlaw.com            | Intervener    |   |   |   |   |   |   |
| 8  | Christopher M. Bzdok   | National Wildlife Federation      | chris@envlaw.com            | Intervener    |   |   |   |   |   |   |
| 9  | Christopher M. Bzdok   | Gip of the Mitt Watershed Co      | chris@envlaw.com            | Intervener    |   |   |   |   |   |   |
| 10 | Christopher M. Bzdok   | Grand Traverse Band of Otta       | chris@envlaw.com            | Intervener    |   |   |   |   |   |   |
| 11 | Christopher P. Legghio | Michigan Laborers' District C     | cpl@legghioisreal.com       | Intervener    |   |   |   |   |   |   |
| 12 | Christopher R. Clark   | <b>Bay Mills Indian Community</b> | cclark@earthjustice.org     | Intervener    |   |   |   |   |   |   |
| 13 | Christopher Saunders   | ALJs - MPSC                       | saundersc4@michigan.gov     | ALJ           |   |   |   |   |   |   |
| 14 | Daniel P. Ettinger     | Michigan Propane Gas Assoc        | dettinger@wnj.com           | Intervener    |   |   |   |   |   |   |
| 15 | Daniel P. Ettinger     | National Propane Gas Assoc        | dettinger@wnj.com           | Intervener    |   |   |   |   |   |   |
| 16 | David L. Gover         | <b>Bay Mills Indian Community</b> | dgover@narf.org             | Intervener    |   |   |   |   |   |   |
| 17 | Deborah Musiker        | <b>Bay Mills Indian Community</b> | dchizewer@earthjustice.org  | Intervener    |   |   |   |   |   |   |
| 18 | Howard A. Learner      | Environmental Law & Policy        | hlearner@elpc.org           | Intervener    |   |   |   |   |   |   |
| 19 | Howard A. Learner      | Michigan Climate Action Net       | hlearner@elpc.org           | Intervener    |   |   |   |   |   |   |
| 20 | James A. Bransky       | Little Traverse Bay Bands of      | jbransky@chartermi.net      | Intervener    |   |   |   |   |   |   |
| 21 | James M. Olson         | For the Love of Water (FLOV       | jim@flowforwater.org        | Intervener    |   |   |   |   |   |   |
| 22 | Jennifer U. Heston     | Enbridge Energy, Limited Par      | jheston@fraserlawfirm.com   | Applicant     |   |   |   |   |   |   |
| 23 | John S. Swimmer        | Nottawaseppi Huron Band o         | john.swimmer@nhbp-nsn.gc    | Intervener    |   |   |   |   |   |   |
| 24 | Julie M. Goodwin       | <b>Bay Mills Indian Community</b> | jgoodwin@earthjustice.org   | Intervener    |   |   |   |   |   |   |
| 25 | Kathryn L. Tierney     | <b>Bay Mills Indian Community</b> | candyt@bmic.net             | Intervener    |   |   |   |   |   |   |
| 26 | Kiana E. Courtney      | Michigan Climate Action Net       | kcourtney@elpc.org          | Intervener    |   |   |   |   |   |   |
| 27 | Lauren E. Crummel      | Michigan Laborers' District C     | crummel@legghioisreal.com   | Intervener    |   |   |   |   |   |   |
| 28 | Leah J. Brooks         | Mackinac Straits Corridor Au      | brooksl6@mi.gov             | Intervener    |   |   |   |   |   |   |
| 29 | Margaret C. Stalker    | National Propane Gas Assoc        | mstalker@wnj.com            | Intervener    |   |   |   |   | • | - |
| 4  | > Sheet1 +             |                                   |                             |               |   | • |   |   | Þ |   |

## 7. Right click in the highlighted area and click Copy.

| File Home Insert D                 | raw Page Layout Formulas                              | Data Review View Help        | Acrobat                                           |                                                     |                                 | Comments                                         |
|------------------------------------|-------------------------------------------------------|------------------------------|---------------------------------------------------|-----------------------------------------------------|---------------------------------|--------------------------------------------------|
| Paste<br>V Format Painter          |                                                       | = = = ≫ - 80 Wrap Text       | General General Cond<br>S ~ % S % % Cond<br>Forma | itional Format as Cell<br>string * Table * Styles * | Insert Delete Format<br>↓ Clear | Som * 27 O<br>Sort & Find &<br>Filter * Select * |
| Cipocard (s)                       | Fore 19                                               |                              | 0 V SI Number ISI                                 | Styres                                              | Cers                            | Editing Sensitivity                              |
| C2 * 1 × 4                         | ∫fr abbie@envlaw.com                                  |                              | 1                                                 |                                                     |                                 |                                                  |
| A                                  | В                                                     | Search the menus             | ) E                                               | F                                                   | G                               | н                                                |
| 1 CONTACT NAME                     | ON BEHALF OF EMAI                                     | X Cut                        | ,                                                 |                                                     |                                 |                                                  |
| 2 Abigail Hawley                   | Tip of the Mitt Watershed Cabbie                      | DB Come                      |                                                   |                                                     |                                 |                                                  |
| 3 Adam J. Ratchenski               | Bay Mills Indian Community arate                      | ц. дору                      |                                                   |                                                     |                                 |                                                  |
| 4 Amy L. Wesaw                     | Nottawaseppi Huron Band o amy.                        | Paste Options:               |                                                   |                                                     |                                 |                                                  |
| 5 Benjamin J. Holwerda             | MPSC Staff holw                                       | 194                          |                                                   |                                                     |                                 |                                                  |
| 6 Christopher M. Bzdok             | Michigan Environmental Cou chrise                     | LD                           |                                                   |                                                     |                                 |                                                  |
| 7 Christopher M. Bzdok             | Nottawaseppi Huron Band o chrise                      | Paste Special                |                                                   |                                                     |                                 |                                                  |
| 8 Christopher M. Bzdok             | National Wildlife Federation chrise                   |                              |                                                   |                                                     |                                 |                                                  |
| 9 Christopher M. Bzdok             | Tip of the Mitt Watershed Cochrise                    | 5 Smart Lookup               |                                                   |                                                     |                                 |                                                  |
| 10 Christopher M. Bzdok            | Grand Traverse Band of Otta christ                    | Insert_                      |                                                   |                                                     |                                 |                                                  |
| 11 Christopher P. Leggnio          | Michigan Laborers' District C cpl@                    |                              |                                                   |                                                     |                                 |                                                  |
| 12 Christopher R. Clark            | Bay Mills Indian Community Icclari                    | Delete                       |                                                   |                                                     |                                 |                                                  |
| 14 Daniel D. Ettioger              | ALIS - MIPSC Sauna<br>Mishima Propage Cas Arros datti | Clear Cogtents               |                                                   |                                                     |                                 |                                                  |
| 15 Daniel P. Ettinger              | National Propane Gas Association                      | *1                           |                                                   |                                                     |                                 |                                                  |
| 16 David L Gower                   | Bay Mills Indian Community dama                       | a Translate                  |                                                   |                                                     |                                 |                                                  |
| 17 Deborah Musiker                 | Bay Mills Indian Community dehiz                      | Quick Analysis               |                                                   |                                                     |                                 |                                                  |
| 18 Howard A. Learner               | Environmental Law & Policy hlear                      |                              |                                                   |                                                     |                                 |                                                  |
| 19 Howard A. Learner               | Michigan Climate Action Net hlear                     | Filtgr >                     |                                                   |                                                     |                                 |                                                  |
| 20 James A. Bransky                | Little Traverse Bay Bands of jbran                    | Sort >                       |                                                   |                                                     |                                 |                                                  |
| 21 James M. Olson                  | For the Love of Water (FLOV jim@                      | E Cat Data from Table Decore |                                                   |                                                     |                                 |                                                  |
| 22 Jennifer U. Heston              | Enbridge Energy, Limited Par jhest                    | EB Get Data from Table/Kange |                                                   |                                                     |                                 |                                                  |
| 23 John S. Swimmer                 | Nottawaseppi Huron Band o john.                       | ↓ New Comment                |                                                   |                                                     |                                 |                                                  |
| 24 Julie M. Goodwin                | Bay Mills Indian Community jgood                      | *7 Norman                    |                                                   |                                                     |                                 |                                                  |
| 25 Kathryn L. Tierney              | Bay Mills Indian Community cand                       | La New Note                  |                                                   |                                                     |                                 |                                                  |
| 26 Kiana E. Courtney               | Michigan Climate Action Net kcour                     | Eormat Cells                 |                                                   |                                                     |                                 |                                                  |
| 27 Lauren E. Crummel               | Michigan Laborers' District C crum                    | Pick From Drop. down List    |                                                   |                                                     |                                 |                                                  |
| 28 Leah J. Brooks                  | Mackinac Straits Corridor Au brool                    | Picarion prop-down List      |                                                   |                                                     |                                 |                                                  |
| 29 Margaret C. Stalker             | National Propane Gas Associmsta                       | Define Name                  |                                                   | 1.01                                                |                                 |                                                  |
| (+) Sheeri (+)                     |                                                       | ூ Link →                     |                                                   | : 4                                                 |                                 |                                                  |
| Ready 97. Arressibility Good to no |                                                       |                              |                                                   |                                                     | Court: 3                        |                                                  |

8. Go to your Outlook email and click in the To field. Right click and select Paste.

|       | ୨୧↑                        | 0.8-    | Ŧ         |                        |                    |                    |         |                  |                       |         | Untit          | led - Messi          | ige (HTML)                    |                   |                               |         |             |        |                     |                   | •                   | 0 | × |
|-------|----------------------------|---------|-----------|------------------------|--------------------|--------------------|---------|------------------|-----------------------|---------|----------------|----------------------|-------------------------------|-------------------|-------------------------------|---------|-------------|--------|---------------------|-------------------|---------------------|---|---|
| File  | Message                    | Insert  | Draw      | Options                | Format Te          | xt Review          | v Help  | Acroba           | it Ç                  | Tell    | me what        | you want             | to do                         |                   |                               |         |             |        |                     |                   |                     |   |   |
| Paste | X Cut<br>Copy<br>Format Pa | inter B | u<br>IU   | 11 - A<br>2 - <u>A</u> | ( A* ≣ -<br>-  ≣ ≡ | = -   A<br>=   = = | Addres  | s Check<br>Names | 0<br>Attach<br>File * | Cink S  | Signature<br>V | Request<br>Signature | Attach instant<br>s file link | Follow<br>High Ir | Up ~<br>nportance<br>portance | Dictate | Sensitivity | Editor | Immersive<br>Reader | View<br>Templates | New<br>Meeting Poll |   |   |
| -     | Fro                        | m v l   | ARA-MPSC- | edockets@              | michigan.gov       |                    | GII ING | mes              |                       | include |                | I AGO                | oe acrooat                    | iag               | 5 9                           | voice   | sensitivity | Editor | inthersive          | My remplates      | PindTime            |   |   |
| Se    | nd                         | то      |           |                        |                    |                    |         |                  |                       |         |                |                      |                               |                   |                               |         |             |        |                     |                   |                     |   |   |
|       |                            | Cc C    | ut<br>opy |                        |                    |                    |         |                  |                       |         |                |                      |                               |                   |                               |         |             |        |                     |                   |                     |   |   |
|       |                            | Boc C   | lear      |                        |                    |                    |         |                  |                       |         |                |                      |                               |                   |                               |         |             |        |                     |                   |                     |   |   |
|       | Su                         | bject   | ciect Air |                        |                    |                    |         |                  |                       |         |                |                      |                               |                   |                               |         |             |        |                     |                   |                     |   |   |
|       |                            |         |           |                        |                    |                    |         |                  |                       |         |                |                      |                               |                   |                               |         |             |        |                     |                   |                     |   |   |
|       |                            |         |           |                        |                    |                    |         |                  |                       |         |                |                      |                               |                   |                               |         |             |        |                     |                   |                     |   |   |
|       |                            |         |           |                        |                    |                    |         |                  |                       |         |                |                      |                               |                   |                               |         |             |        |                     |                   |                     |   |   |
|       |                            |         |           |                        |                    |                    |         |                  |                       |         |                |                      |                               |                   |                               |         |             |        |                     |                   |                     |   |   |
|       |                            |         |           |                        |                    |                    |         |                  |                       |         |                |                      |                               |                   |                               |         |             |        |                     |                   |                     |   |   |
|       |                            |         |           |                        |                    |                    |         |                  |                       |         |                |                      |                               |                   |                               |         |             |        |                     |                   |                     |   |   |
|       |                            |         |           |                        |                    |                    |         |                  |                       |         |                |                      |                               |                   |                               |         |             |        |                     |                   |                     |   |   |
|       |                            |         |           |                        |                    |                    |         |                  |                       |         |                |                      |                               |                   |                               |         |             |        |                     |                   |                     |   |   |
|       |                            |         |           |                        |                    |                    |         |                  |                       |         |                |                      |                               |                   |                               |         |             |        |                     |                   |                     |   |   |

9. Click in the body of the email or click Check Names at the top of the page to have Outlook separate the email addresses automatically.

| <u>日</u> り           | $\mathbb{O} \hspace{0.1 cm} \hspace{0.1 cm}$ | ×                                                                                                    | Untitle                                                                                            | ed - Message (HTML)                                                         |                                                                                        |                                                                                                   | ፹ − o ×                                                       |
|----------------------|----------------------------------------------------------------------------------------------------|----------------------------------------------------------------------------------------------------|----------------------------------------------------------------------------------------------------|-----------------------------------------------------------------------------|----------------------------------------------------------------------------------------|---------------------------------------------------------------------------------------------------|---------------------------------------------------------------|
| File M               | essage Inser                                                                                                    | t Draw Options Format Text Review                                                                                                    | Help Acrobat Q Tell me what                                                                        | you want to do                                                              |                                                                                        |                                                                                                   |                                                               |
| Paste<br>V<br>Clipbo | ut<br>opy<br>ormat Painter<br>oard Sa                                                                                                    | Calibri (Bod $\sim$ 11 $\sim$ A <sup>*</sup> A <sup>*</sup>   $\equiv \sim$ $\equiv \sim$ A <sub>2</sub><br>B I U $\swarrow \sim A \sim \equiv = = = = = = = = = = = = = = = = = =$ | Address Check<br>Book Names<br>Names                                                               | Request Attach instant<br>Signatures file link<br>Adobe Acrobat             | Follow Up →     High Importance     Low Importance     Tags     Ts     Voice     S     | Sensitivity<br>Sensitivity<br>Sensitivity                                                         | New<br>Meeting Poll<br>s FindTime                             |
| $\triangleright$     | From 🗸                                                                                                    | LARA-MPSC-edockets@michigan.gov                                                                                                    |                                                                                                    |                                                                             |                                                                                        |                                                                                                   |                                                               |
| Send                 | То                                                                                                    | abbie@envlaw.com; aratchenski@earthjustice.org; am<br>Saunders, Christopher (LARA); dettinger@wnj.com; det                                                                          | <u>y.wesaw@nhbp-nsn.gov; Holwerda, Benjamin (A</u><br>ttinger@wnj.com; dgover@narf.org; dchizewer@ | G); <u>chris@envlaw.com; chris@</u><br>earthjustice.org; <u>hlearner@el</u> | <u>Penvlaw.com; chris@envlaw.com; chris@</u><br>pc.org; hlearner@elpc.org; jbransky@ch | envlaw.com; chris@envlaw.com; cpl@legghioisre<br>artermi.net; jim@flowforwater.org; jheston@frase | al.com; cclark@earthjustice.org;<br>erlawfirm.com; +12 others |
|                      | Cc                                                                                                    |                                                                                                    |                                                                                                    |                                                                             |                                                                                        |                                                                                                   |                                                               |
|                      | Bcc                                                                                                    |                                                                                                    |                                                                                                    |                                                                             |                                                                                        |                                                                                                   |                                                               |
|                      | Subject                                                                                                    |                                                                                                    |                                                                                                    |                                                                             |                                                                                        |                                                                                                   |                                                               |
|                      |                                                                                                    |                                                                                                    |                                                                                                    |                                                                             |                                                                                        |                                                                                                   |                                                               |
|                      |                                                                                                    |                                                                                                    |                                                                                                    |                                                                             |                                                                                        |                                                                                                   |                                                               |
|                      |                                                                                                    |                                                                                                    |                                                                                                    |                                                                             |                                                                                        |                                                                                                   |                                                               |
|                      |                                                                                                    |                                                                                                    |                                                                                                    |                                                                             |                                                                                        |                                                                                                   |                                                               |
|                      |                                                                                                    |                                                                                                    |                                                                                                    |                                                                             |                                                                                        |                                                                                                   |                                                               |

## **Checklist for Approval of Electronically Filed Documents**

Ensure that your electronic filing is accurate and complete by checking the following:

- Is your document 100 MB or smaller and uploaded as a PDF file (Portable Document Format)? The text of the PDF file must be searchable in OCR form (Optical Character Recognition) and capable of being copied and pasted.
- Does the case number referenced in your PDF match the case number in which the filing is submitted?
- Have all required digital signatures have been applied to the documents?
- Does the application request ex parte relief from the commission? If so, it must include "ex parte" in its title.
- Are any necessary attachments included with the document submitted?
- Does your filing meet the guidelines listed on page two of this document?

#### Case Caption Formatting:

- 1. The first line should state the type of document (application or complaint) you are submitting.
- 2. The second line should state the company filing the document.
- 3. The remaining lines should state what the company is requesting and should be consistent with the description field you used when creating a new case.

Example:

| In the matter of the application of | ) |                  |
|-------------------------------------|---|------------------|
| [COMPANY NAME] for                  | ) | Case No. U-xxxxx |
| [Description].                      | ) |                  |

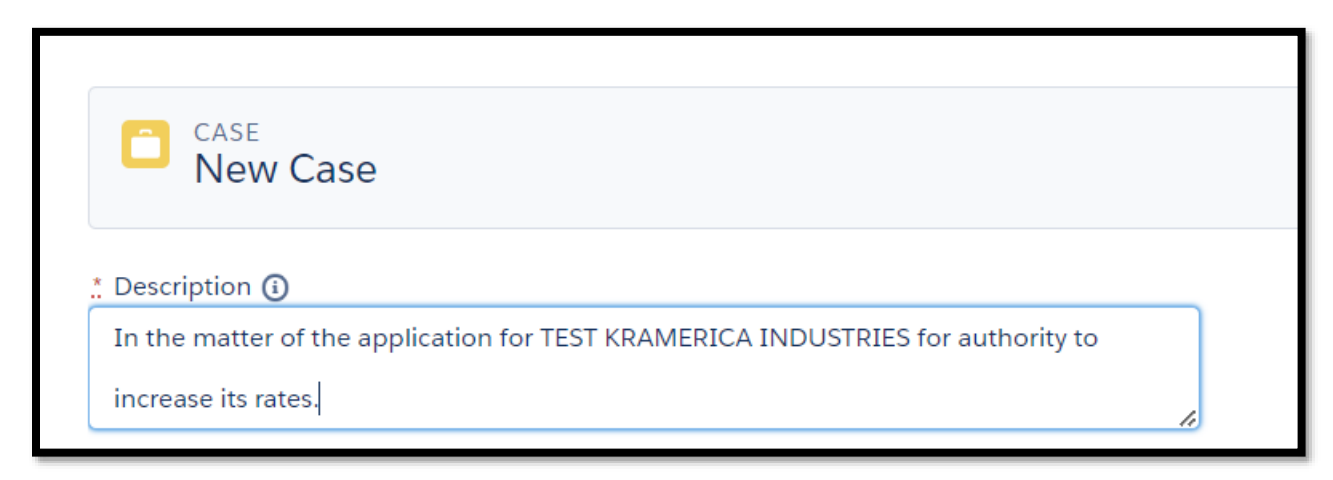

#### MPSC GUIDELINE 2014-1 GUIDELINE APPLICABLE TO DOCUMENTS FILED ELECTRONICALLY

This guideline applies to documents filed electronically to the e-dockets website of the Michigan Public Service Commission (Commission), including documents filed pursuant to 1999 AC, R 460.17207 (Rule 207) or in response to an invitation for public comments. All information posted on the e-dockets website is public information. The Commission may deny for public posting documents found to contain the following:

- a. Information that may be subject to the Health Insurance Portability and Accountability Act of 1996 (HIPAA), in the absence of a notarized waiver of the rights governed by HIPAA.
- b. Hyperlinks or other navigational aids that link to voluminous documents without pinpointing the material within that document that addresses the subject matter of the case, such as links to entire books, newspapers, magazines, or websites. Filers should link to the targeted information. Although hyperlinks may be included in electronically filed documents, the material linked to will not become part of the official record or filing unless the material itself is filed. Filers are also reminded that such materials may be subject to copyright and other intellectual property rights and may not be reproduced without the prior written consent of the copyright holder. Filers may include hyperlinks to matter for which they have obtained all necessary consents. By submitting content to the e-dockets website, filers warrant and represent that they either own or otherwise control all of the rights to that content, including, without limitation, all the rights necessary to provide, post, upload, input, or submit the content, and that their use of the content is a protected fair use.
- c. Language that is offensive, defamatory, obscene, vulgar, inflammatory, or threatening; or which is harmful in its nature including, without limitation, computer viruses, corrupted data, or other potentially harmful software or data.

Acceptance of a document for filing is not a final determination that the document complies with all of the Commission's requirements and is not a waiver of such requirements. If a filing is rejected, a "Notice of Rejection" explaining why the filing has been rejected will be sent by e-mail to the filer, or the filer will be contacted by other appropriate means.

If a filer discovers an error in the electronic filing or publishing of a document, the filer shall contact the Commission's Executive Secretary as soon as possible. The Commission will review the situation and advise the filing party of how the error will be addressed and what further action by the filer, if any, is required. Ordinarily, any modifications to a published document will require a revised filing with the Commission. If errors in the filing or publishing of a document are discovered by the Executive Secretary, Commission staff will ordinarily notify the filer of the error and advise the filer of what further action, if any, is required to address the error.

## **Frequently Asked Questions**

**Q:** Why do I see a single sign-on error when I've already requested access to the MPSC E-Dockets database?

A: If you've never had an account before and recently requested access, staff will need to review the request and create the account first. Once it is set up, you will receive an email from <u>LARA-MPSC-edockets@michigan.gov</u> letting you know it's visible and ready to use.

If your account was working in the past and now you see the single sign-on error, it may have been deactivated due to inactivity. Please email LARA-MPSC-edockets@michigan.gov for reactivation or further guidance.

**Q:** Who can I contact if I made a mistake on a case or filing I created?

A: Please contact the Executive Business Section at <u>LARA-MPSC-edockets@michigan.gov</u> with the applicable case number or filing number and a brief description of the problem.

**Q:** How can I get the name of a person/company added to the database?

A: If you need a <u>person</u> added, please email the Executive Business Section at <u>LARA-MPSC-edockets@michigan.gov</u> and include the following information:

- Salutation
- First Name
- Middle Initial
- Last Name
- Suffix (if applicable)
- Employer
- Title
- Email Address
- Phone Number(s)
- Mailing Address

If you need a <u>company</u> added, please email the Executive Business Section at <u>LARA-MPSC-edockets@michigan.gov</u> and include the following information:

- Business Name
- Phone Number
- Mailing Address

#### **Q:** Where can I find the entry of appearance form?

A: The form is located here: <u>https://www.michigan.gov/-</u>

/media/Project/Websites/mpsc/activity/appearance\_form.pdf?rev=75b3b81869224c49b68d94c257ae33f5

**Q:** Where can I find the rules for intervention?

A: If you choose to submit a Petition to Intervene in a case, please refer to the *R* 792.10410 Petitions section in the Administrative Hearing Rules document located here: <u>https://www.michigan.gov/mpsc/regulatory/administrative-rules-laws</u>

**Q:** When I click a button on your website, nothing happens, or I just get a loading symbol. Why isn't the site working?

A: Make sure pop-ups are enabled for our community site, <u>https://mi-psc.my.site.com/s/</u>, in the browser you're using.

- Google Chrome instructions: <u>https://support.google.com/chrome/answer/95472?hl=en&co=GENIE.Platform%3DDesktop</u>
- Mozilla Firefox instructions: <u>https://support.mozilla.org/en-US/kb/pop-blocker-settings-exceptions-troubleshooting#w\_pop-up-blocker-settings</u>
- **Q:** How can I take out a complaint against a utility company with the MPSC?

A: Please see the instructions on this page: <u>https://www.michigan.gov/mpsc/consumer/complaints</u>

**Q:** Is your office open today?

A: Please see here for a list of state employee holidays: <u>https://www.michigan.gov/som/government/state-holidays</u>

If you have a question that isn't covered here, please email the Executive Business Section at <u>LARA-MPSC-edockets@michigan.gov</u> with a description and screenshot(s) of your problem.